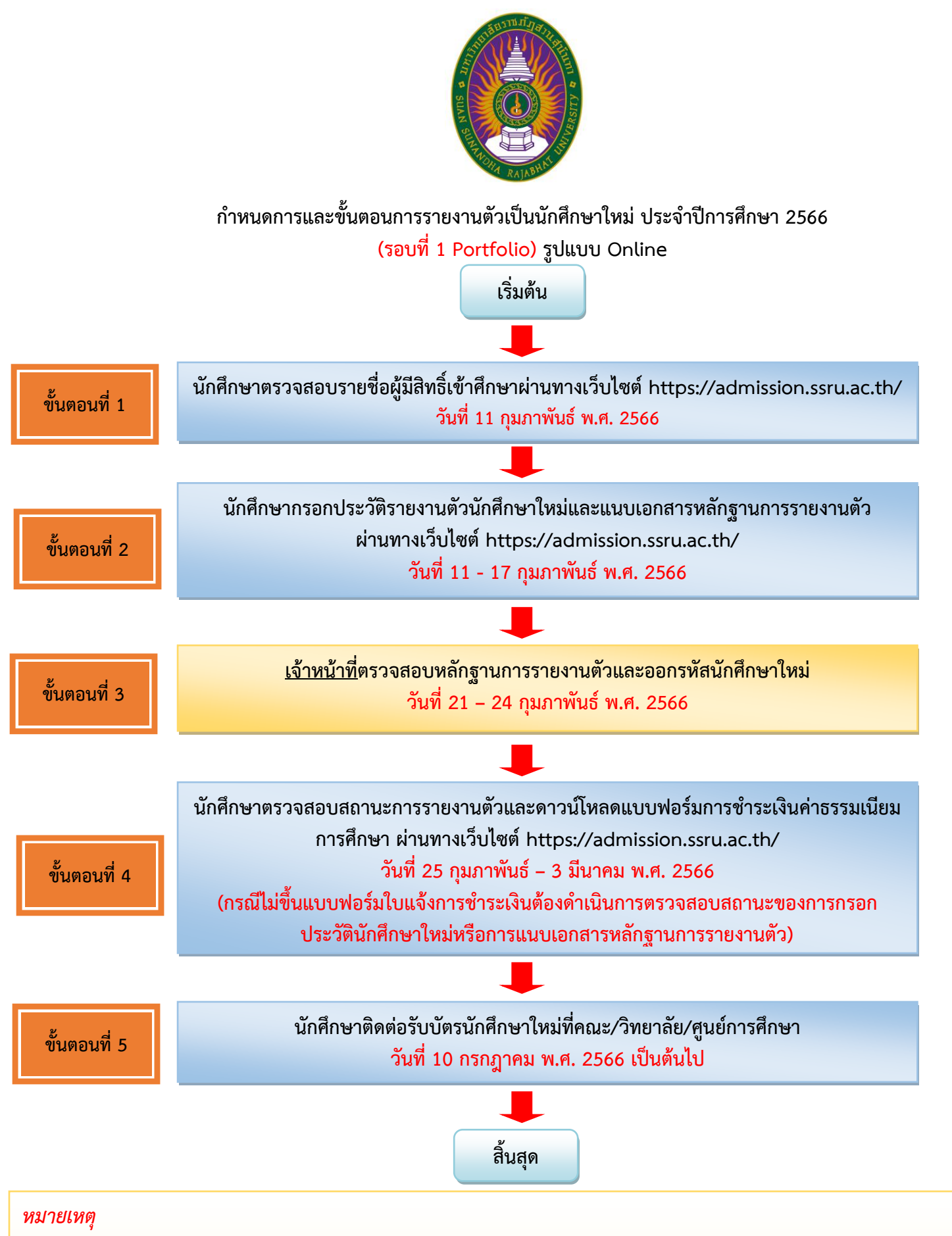

- 1. ไฟล์รูปที่อัพโหลดต้องเป็นรูปในชุดนิสิตเท่านั้น โดยบัตรนักศึกษาจะได้รับที่คณะ/วิทยาลัย/ศูนย์การศึกษา
- 2. ไฟล์วุฒิการศึกษาให้ส่งสำเนาฉบับสมบูรณ์เท่านั้น (เอกสารที่มีวันที่สำเร็จการศึกษา)
- 3. กรณีนักศึกษารายงานตัวและชำระเงินค่าธรรมเนียมการศึกษาแล้ว มหาวิทยาลัยจะไม่คืนเงิน ไม่ว่ากรณีใดๆ ทั้งสิ้น
- การรับใบเสร็จค่ารายงานตัว ให้นิสิตยื่นเอกสารแบบฟอร์มชำระเงินรายงานตัวผ่านธนาคารที่ชำระเงินที่ธนาคารแล้ว เพื่อ ขอรับใบเสร็จได้ที่กองคลัง อาคาร 32 ชั้น 1 สำนักงานอธิการบดี ณ จุดให้บริการ One Stop Service
- 5. สอบถามรายละเอียดเพิ่มเติมได้ที่ 021601380

้นักศึกษาตรวจสอบรายชื่อผู้มีสิทธิ์เข้าศึกษาผ่านทางเว็บไซต์ https://admission.ssru.ac.th/

 เข้าสู่ระบบ "เลขบัตรประชาชน" และ "วัน-เดือน-ปีเกิด (เช่น 01-01-2564)" กรณีนักศึกษา <u>ต่างชาติกรอกข้อมูล</u> "เลขหนังสือเดินทาง" และ "วัน-เดือน-ปีเกิด (เช่น 01-01-2564)" คลิก "ตกลง"

|                                                             | เข้าสู่ระบบ    |  |
|-------------------------------------------------------------|----------------|--|
| เลขบัตรประชาชน                                              |                |  |
| X-XXXX-XXXXX-XX-X                                           |                |  |
| เช่น 3-1021-01251-36-4 (กรอกเฉพาะตัวเลขเท่านั้น)            |                |  |
| หรือ เลขหนังสือเดินทาง                                      |                |  |
| เช่น AB423999                                               |                |  |
| สำหรับชาวต่างชาติ หรือ ผู้ที่ไม่มีเลขบัตรประชาชน เท่านั้น   |                |  |
| สำหรับ รอบที่ 1, 2, 5, ภาคพิเศษ, บัณฑิตศึกษา เท่านั้น       |                |  |
| วัน-เดือน-ปีเกิด (เช่น 01-01-2564)                          |                |  |
| XX-XX-XXXX                                                  |                |  |
| สำหรับ รอบที่ 3 (รับตรงร่วมกัน) หรือ 4 (Admission) เท่านั้น |                |  |
| เบอร์โทรศัพท์                                               |                |  |
| XXX-XXX-XXXX                                                |                |  |
| ์เช่น 081-123-4567 (กรอกเฉพาะตัวเลขเท่านั้น)                |                |  |
|                                                             | ตกลง เริ่มใหม่ |  |

หลังจากเข้าสู่ระบบหน้าจอปรากฏดังภาพ นักศึกษาตรวจสอบรายชื่อผู้มีสิทธิ์เข้าศึกษาตรงเมนู
 "ประกาศรายชื่อผู้มีสิทธิ์เข้าศึกษา" ดังภาพที่แสดง

| การรับสมัครนักศึกษา ระดับปริญญาตรี ภาคปกติ ประจำมีการศึกษา 2564 (รอบที่ 1 Portfolio) [ 30% สุ<br>1     | Jum ( วิทยาการจัดการ ) บริหารธุรกิจ | (การบริหารทรัพยาทรมนุษย์)                                                                                                    |                                               |                                                      |
|----------------------------------------------------------------------------------------------------|-------------------------------------|----------------------------------------------------------------------------------------------------|-----------------------------------------------|------------------------------------------------------|
| เลขที่ผู้สมัคร :                                                                                       |                                     | ประเภทรับสมัคระ                                                                                                    |                                               |                                                      |
| 641073100079                                                                                           |                                     | การรับสมัครนักศึกษา ระดับปริญญาตรี ภาคปกติ ประจำป                                                                                                    | Iการศึกษา 2564 (                              | saun 1 Portfolio)                                    |
| รหัส-ชื่อสาขาวิชา:                                                                                     |                                     | ระดับการศึกษา                                                                                                    |                                               |                                                      |
| 7310 - บริหารธุรกิจ (การบริหารทรัพยากรมนุษย์)                                                          |                                     | ปริญญาตรี                                                                                                    |                                               |                                                      |
| ประเภทนักศึกษา                                                                                         |                                     | คณะ/วิทยาลัย:                                                                                                    |                                               |                                                      |
| ภาคปกติ                                                                                                |                                     | วิทยาการจัดการ                                                                                                    |                                               |                                                      |
| สถานที่ศึกษา/ศูนย์:                                                                                    |                                     | วันที่สมัคร                                                                                                    |                                               |                                                      |
| สวนสุนันทา                                                                                             |                                     | 12/05/2564                                                                                                    |                                               |                                                      |
| ก่าสมัคร:                                                                                              |                                     | สถานะการชำระกำสมัคระ                                                                                                    |                                               | วันที่ชำระเงิน:                                      |
| บาท (ศูนย์บาท)                                                                                         |                                     | ช่ำระเงินค่าสมัครแล้ว                                                                                                    |                                               |                                                      |
| รายละเอียดการสอบ (สอบสัมภาษณ์):                                                                        |                                     | รายละเอียดการสอบเพิ่มเติม (สอบสันภาษณ์):                                                                                                    |                                               |                                                      |
| วัน-เวลาสอบ วัน - เวลา - น.<br>สำนับได้สอบ -<br>ฟ้องสอบ -<br>ฟ้องสอบ -                                 |                                     | ผู้ที่มีชื่อสอบสัมภาษณ์ เอกสารที่ต้องนำมาในวันสอบสัมภา<br>1 ปัตรประจำตัวผู้สัมกิรสอบเข้าก็เกมา และหลักฐานการย่าย<br>2. สำนาญวัดการทึกษา จำนวน 1 ฉบับ<br>3. แฟ้นสะสมผลงาน Portfolio จำนวน 1 ฉบับ | <u>ะเงินค่าสมัครสอบค</u><br>ะเงินค่าสมัครสอบค | โดเลือก มหาวิทยาสัยราชกัฏสวบสุนันทา                  |
| ผลการสอบ/สัมภาษณ์:                                                                                     |                                     | ผลการสอบ/สัมภาษณ์เพิ่มเติม                                                                                                    |                                               |                                                      |
| ชินดีด้วยค่ะ! คุณ <u>ฟาน</u> การสอบสัมภาษณ์                                                            |                                     | โปรดยื่นเป็นสิทธิ์เป็าสึกษา<br>ยันดีวิจมหัส กุณ ช่วย การสอบคัดเลือก<br>ในรัดถาการขัดเมลิสภิธ์ในการเข้าศึกษาที่มีอันไดดี http://studeoi<br>ถือว่าถ่านสละสิทธิ์ในการเข้าศึกษา                     | :mytcas.com ກາຍ                               | ในวันที่ 22 – 23 กุมภาพันธ์ พ.ศ. 2564 มีอะนับ มหาวิท |
| ผลการยืนยัน TCAS:                                                                                      |                                     | ผลการยืบยัน TCAS เพิ่มเติม:                                                                                                    |                                               |                                                      |
| ยินดีด้วยค่ะ! คุณ <u>ยินยันสิทธิ์ TCAS แล้ว</u>                                                        |                                     | <mark>ไปรดกรอกประวัตินักศึกษาใหม่ เพื่อเข้าศึกษา</mark><br>ภายในวันที 02/03/2564 - 12/07/2564<br>( <mark>คลิกที่นี่</mark> เพื่อกรอกประวัตินักศึกษาใหม่)                                        |                                               |                                                      |
| ประกาศผลผู้มีสิทธิ์เข้าศึกษา:                                                                          |                                     |                                                                                                    |                                               |                                                      |
| ยินดีด้วยค่ะ! คุณ <b>เป็นผู้มีสิทธิ์เข้าศึกษาต่อ</b> ( <u>กลิกที่นี่</u> เพื่อกรอกประวัตินักศึกษาใหม่) |                                     |                                                                                                    |                                               |                                                      |
| กรุณามารายงามต่วในอนก 11/05/2564 - 10/06/2564 <u>(พุมสิทธิเขาศึกษาดูเอกสารการรายงานต่วตามดา</u>        | uano)                               |                                                                                                    |                                               |                                                      |
|                                                                                                    |                                     |                                                                                                    |                                               |                                                      |
| นอาสนาวนับสีสุกส์เมื่อสีอเมล                                                                           |                                     |                                                                                                    |                                               |                                                      |
| STITEWAQDATISLOTENDET:                                                                                 |                                     |                                                                                                    |                                               |                                                      |
|                                                                                                    |                                     |                                                                                                    |                                               |                                                      |

นักศึกษากรอกประวัติรายงานตัวนักศึกษาใหม่และแนบเอกสารหลักฐานการรายงานตัว ผ่านทางเว็บไซต์ https://admission.ssru.ac.th/

 เข้าสู่ระบบ "เลขบัตรประชาชน" และ "วัน-เดือน-ปีเกิด (เช่น 01-01-2564)" กรณีนักศึกษา ต่างชาติกรอกข้อมูล "เลขหนังสือเดินทาง" และ "วัน-เดือน-ปีเกิด (เช่น 01-01-2564)" คลิก "ตกลง"

| เข้าสู่ระบบ                                                 |  |
|-------------------------------------------------------------|--|
| เลขบัตรประชาชน                                              |  |
| x-xxxx-xxxxx-xx                                             |  |
| เช่น 3-1021-01251-36-4 (กรอกเฉพิาะตัวเลขเท่านั้น)           |  |
| หรือ เลขหนังสือเดินทาง                                      |  |
| 1du AB423999                                                |  |
| สำหรับชาวต่างชาติ หรือ ผู้ที่ไม่มีเลขบัตรประชาชน เท่านั้น   |  |
| สำหรับ รอบที่ 1, 2, 5, ภาคพิเศษ, บัณฑิตศึกษา เท่านั้น       |  |
| วัน-เดือน-ปีเกิด (เช่น 01-01-2564)                          |  |
| XX-XX-XXXX                                                  |  |
| สำหรับ รอบที่ 3 (รับตรงร่วมกัน) หรือ 4 (Admission) เท่านั้น |  |
| เบอร์โกรศัพท์                                               |  |
| XXX-XXX-XXXX                                                |  |
| เช่น 081-123-4567 (กรอกเฉพาะด้วเลขเท่านั้น)                 |  |
| ตกลง เริ่มใหม่                                              |  |

 หลังจากเข้าสู่ระบบหน้าจอปรากฏดังภาพ นักศึกษาไปที่เมนูประกาศรายชื่อผู้มีสิทธิ์เข้าศึกษา คลิกเมนู "คลิกที่นี่ เพื่อกรอกประวัตินักศึกษาใหม่" ดังภาพที่แสดง

| หารรับสมัครนักศึกษา ระดับปริญญาตรี ภาคปกติ ประจำมีการศึกษา 2564 (รอบที่ 1 Portfolio)   การตับแก่ก   ปักอาการบัดการ   การรับสมัครนักศึกษา ระดับปริญญาตรี ภาคปกติ ประจำมีการศึกษา 2564 (รอบที่ 1 Portfolio)   การตับแก่ก   ปักอาการบัดการ   การรับสมัครนักศึกษา ระดับปริญญาตรี ภาคปกติ ประจำมีการศึกษา 2564 (รอบที่ 1 Portfolio)   การตับปริญญาตรี ภาคปกติ ประจำมีการศึกษา 2564 (รอบที่ 1 Portfolio)   การตับปริญญาตรี ภาคปกติ ประจำมีการศึกษา 2564 (รอบที่ 1 Portfolio)   การตับปริญญาตรี ที่ 1 Portfolio)   การตับปริญญาตรี ภาคปกติ ประจำมีการศึกษา 2564 (รอบที่ 1 Portfolio)   การตับปริญญาตรี ที่ 1 Portfolio)   การตับปริญญาตรี ภาคปกติ ประจำมีการศึกษา 2564 (รอบที่ 1 Portfolio)   การตับปริญญาตรี | มรีหารธุรกิจ (การบริหารทรัพยากรมนุษย์)                                                                                                    |
|----------------------------------------------------------------------------------------------------|----------------------------------------------------------------------------------------------------|
| ลขที่ผู้สมัคระ                                                                                                    | ประเภทรับสมัคร:                                                                                                    |
| 641073100079                                                                                                    | การรับสมัครนักศึกษา ระดับปริณณาตรี ภาคปกติ ประจำปีการศึกษา 2564 (sauli 1 Portfolio)                                                                                                    |
| หัส-ชื่อสาขาวิชา:                                                                                                    | ระดับการศึกษา:                                                                                                    |
| 7310 - บริหารธุรกิจ (การบริหารกรัพยากรมนุษย์)                                                                                                    | ปริญญาตรี                                                                                                    |
| Jsะเภทษักศึกษา:                                                                                                    | คณะ/วิทยาลัย:                                                                                                    |
| ภาคปกติ                                                                                                    | วิทยาการจัดการ                                                                                                    |
| สถานที่ศึกษา/ศูนย์:                                                                                                    | วันที่สบัคร:                                                                                                    |
| สวนสุนับทา                                                                                                    | 12/05/2564                                                                                                    |
| inaŭes:                                                                                                    | สถานะการยำระคำสมัคระ วันที่ชำระเงิน:                                                                                                    |
| นาท (สุนย์มาท)                                                                                                    | ชำระเงินค่าสมัครแล้ว -                                                                                                    |
| รายสะเอียดการสอบ (สอบสัมภาษณ์):                                                                                                    | รายละเอียดการสอบเพิ่มเติม (สอบสัมภาษณ์):                                                                                                    |
| วัน-เวลาสอบ: วัน - เมลา - น<br>ลำดับที่ปัจสอบ: -<br>พมายเหตุ -                                                                                                    | ผู้ที่มีชื่อสอนสัมภายณ์ เอกสารที่ต้องนำมาในวันสอนสัมภายณ์<br>1. บัตรประจำดังได้สมัครสอนเข้าที่กาย และสลัญานการดำราเงินท่าสมัครสอบคัดเลือก มหาวิทยาลัยรายกัญสวบสุมันกา<br>2. สำนาญดัการที่หาย ที่วัดบน 1-อปัน<br>3. แฟ้นสะสมหลอาม Portfolio จำนวน 1.อปัน |
| งลการสอบ/สัมภาษณ์                                                                                                    | ผลการสอบ/สัมภาษณ์เพิ่มเติม                                                                                                    |
| ยินดีด้วยห่ะ! คุณ <u>ห้าม</u> การสอบสัมภาษณ์                                                                                                    | <u>ไปรดขึ้นเป็นสีทธิ์ยังได้เกมา</u><br>ยับได้ใจเห่า คุณ <u>ห้าน</u> การสอบกัดเลือก<br>โปรงดำการยื่อปัสทธิ์ยังไท้เหาที่นี่วันในดำ http://student.mytcas.com ภายในวันที่ 22 – 23 กุมภาพันธ์ พ.ศ. 2564 มีจะนั้น บห<br>ถือว่าท่านสละสิทธิ์ในการเข้าศึกษา    |
| งลการยืนมัน TCAS:                                                                                                    | ผลการยืนชัน TCAS เพิ่มเติม:                                                                                                    |
| ยินดีด้วยท่ะ! คุณ <u>ยินยันสิทธิ์ TCAS แล้ว</u>                                                                                                    | <u>ไปรดกรรคาประวัติปักศึกษาใหม่ เพื่อเป็วที่กาย</u><br>การเป็นวินี (2003/2846 - 120/27864<br>( <u>ส.ศินน</u> ี) เพื่อกรวณประวัติปักที่เหมิน)                                                                                                    |
| Jระกาศผลผู้มีสิทธิ์เข้าศึกษา:                                                                                                    |                                                                                                    |
| ยินดีด้วยค่ะ! คุณ เ <mark>ป็นผู้มีสิทธิ์เข้าศึกษาต่อ</mark> ( <u>กลิกที่นี่</u> เพื่อกรอกประวัตินักศึกษาใหม่)                                                                                                    |                                                                                                    |
| าสุขยายาราชงายขนายขนาวทางว/2564 - 10/06/2564 ( <u>Muanstonanyาดูเอกสารการราชงายดวดายด้านสาง)</u>                                                                                                    |                                                                                                    |

ยินดีด้วยค่ะ! คุณ <u>เป็นผู้มีสิทธิ์เข้าศึกษาต่อ</u> (<u>คลิกที่นี่</u> เพื่อกรอกประวัตินักศึกษาใหม่) กรุณามารายงานตัวในวันที่ 11/05/2564 - 10/06/2564 (<u>ผู้มีสิทธิ์เข้าศึกษาดูเอกสารการรายงานตัวตามด้านล่าง)</u>

|     | มหาวิทยาลียราชทั่ง<br>สวนสุนันทา<br>รังเคร รังกลกสำค Rejathat University | ฝ่าง                                                                                                    | ยรับเข้าศึกษา กองบริการ<br>มหาวิทยาลัยราชภัฏสวนส | การศึกษา<br><sub>ไ</sub> นันทา     | à                 |
|-----|--------------------------------------------------------------------------|----------------------------------------------------------------------------------------------------|--------------------------------------------------|------------------------------------|-------------------|
|     | ฝ่ายรับเข้าศึกษา                                                         | ข่าวประชาสัมพันธ์                                                                                                    | รับสมัคร                                         | ประวัตินักศึกษาใหม่                | R 1100200231542 v |
|     |                                                                          | เลขที่ผู้สมัคร คือ 641073100079<br>สาขาวิชาที่เลือก คือ 7310 : บริหารธุรกิจ (การบริหารทรัพยากร<br>ชื่อ-สกุลผู้สมัคร คือ นายโชคชัย เลิศอบันด์ | มมุษย์) (สวนสุนันกา วิทยาการจัดการ ภาคปกติ)      |                                    |                   |
|     | 1:ข้อมูลส่วนตัว<br>ดำเนินการ                                             | ✓ อันตอนที่ 1 - ย้อมูลส่วนตัว                                                                                                    |                                                  |                                    |                   |
| *   | 2.ข้อมูลการศึกษา<br>รถตำเงินการ                                          | รายละเอียดสายาวิชาที่เข้าสึกษา รายละเอียดข้อมูลส่วนตัว                                                                                       |                                                  |                                    |                   |
| A1  | 3.0อมูลติดต่อ<br>รอตำเนินการ                                             | สายาวิชาที่ผ่ามการคัดเลือก *<br>7330 - เสียงรรรดิด เอาะเตียงรถกับขอกระแบคมี เสราะหนับกา กิณอาร                                               | eðune mulaðs                                     |                                    |                   |
|     | 4.ข้อมูลเวิดา<br>รอต่าเป็นการ                                            | ประเภทให้ให้กิบา                                                                                                    | ascers ta TEmperat                               |                                    | े <b>ग</b> ः।     |
| 80  | ร.ข้อมูลบารตา                                                            | การรับสติครติกศึกษา ระดิมปริณญาตรี กาศปกติ ประจำมีการศึกษา 25                                                                                | 64 (SpUI <sup>®</sup> 1 Portfolio)               |                                    |                   |
|     | sachuGunns                                                               | ระดับการศึกษา                                                                                                    | năną                                             | ios.                               |                   |
| PR. | 6 ขียมูลผู้ปกกรอง<br>ระดำนับเพร                                          | ปรีญญาตรี                                                                                                    | USP                                              | กรรุงกังบัณฑิต                     |                   |
| 0   | 2.0010000                                                                | วิทยาเยณ/สูมย์                                                                                                    | nc.1:7                                           | วิทยาลัย                           |                   |
|     | sochioums                                                                | สวนสุนิยา                                                                                                    | 5m                                               | กการจัดการ                         |                   |
| ÷   | 8.อีพใหลด/พิมพ์เอกสาร                                                    | สาย/สายานักศึกษา                                                                                                    | สายาริ                                           | 5en                                |                   |
|     | sachsGums                                                                | บริหารยุธกิจ                                                                                                    | USe                                              | กรสุรกิจ (การบริหารกรัพยากรบบุษย์) |                   |
|     |                                                                          |                                                                                                    | ňotu                                             |                                    |                   |

ระบุข้อมูล "รายละเอียดข้อมูลส่วนตัว" ดังภาพ กรณีกรอกข้อมูลครบถ้วนให้คลิกปุ่ม เพื่อทำรายการต่อไป

|                         | เลขที่ผู้สมัคร คือ 6410731000079                                 |                                                             |
|-------------------------|------------------------------------------------------------------|-------------------------------------------------------------|
|                         | สมกรุ้มแต่ 16 ปกตรรดของร                                         |                                                             |
|                         | ชื่อ-ลกลผัสมัคร คือ นายไชคชัย เลิศอนันต์                         |                                                             |
| 💂 าข้อมูลส่วนตัว        |                                                                  |                                                             |
| duūums                  | <ul> <li>ขั้นตอนที่ 1 - ข้อมูลส่วนตัว</li> </ul>                 |                                                             |
| 🛊 2ข้อมูลการศึกษา       |                                                                  |                                                             |
| sachitüums              | STIGAL 2010 PUTTOT THAT STIGAL 2010                              |                                                             |
| A 3. dayadoda           | คำปาพบ้าซื่อ •                                                   | LIN7 *                                                      |
| รอด่าเน้นการ            | นาย                                                              | V 018 V                                                     |
| 🗹 4ข้อมูลบิดา           | จือ (Intel) *                                                    | unuana (munina) *                                           |
|                         | บลธิยา                                                           | ເລັສວບັນດົ                                                  |
| sadriuums               | ລົງ (ລັກຄະນ) ລັກມະຕ້ານຂອກ້ວນນີ້ເຫັນພື້ນຫລັກກໍ່ມີແຫຼ່ງ Sourchai * | เวเลาง (รังคน) รัณะกันรถร้วมปีเพิ่มมีกว่านี้ เช่น ได้สังค * |
| 8 6ข้อมอตัปกครอง        | de general en accourte de en ante de contenter                   | Ledanan                                                     |
| sachillums              |                                                                  |                                                             |
| 🔮 7.ข้อมูลการทำงาน      |                                                                  | หรือ เลขาหมงสอเดนทาง                                        |
| sadhilüums              | H002-0023H34-2                                                   |                                                             |
| 💼 8.อัพใหลด/พิมพ์เอกสาร | สตบหนังสือเดิมทาง                                                | วันที่ออกหมังสือเดินทาง                                     |
| sachiliums              |                                                                  | < rşunlar 🗄                                                 |
|                         | วันที่ผมตลายหนังสือเติมทาง                                       | วัน-เดือน-มีเกิด (เช่น 01-01-2564) *                        |
|                         | ารุณาเลือก                                                       | 3 1-04-229                                                  |
|                         | ศาสมา *                                                          | ເລັ້ລອາດີ *                                                 |
|                         | ψrs                                                              | v In v                                                      |
|                         | สัญญาติ "                                                        | atrustiwausa "                                              |
|                         | -<br>Inu                                                         | v Iao v                                                     |
|                         | 75                                                               |                                                             |
|                         | nçitanu -                                                        | aliqu"                                                      |
|                         | ۵                                                                |                                                             |
|                         | ปายนัก *                                                         | สถานภาพร่างกาย *                                            |
|                         |                                                                  | 5 Luims v                                                   |
|                         | โรงประกัตว์                                                      | สถามภาพนักศึกษากุม "                                        |
|                         | 6.0                                                              | ໄມ້ໃຕ້ບ່າງ v                                                |
|                         | * ພາເຫັດໃນເສຍາວານເປັນເຊັ່ງ                                       | ກູມີຄຳນາເດັ່ນ "                                             |
|                         | อื่นๆ                                                            | v unuš v                                                    |
|                         | ໃກຣຄຳຫນີວຄົວ -                                                   |                                                             |
|                         | 064-155-9470                                                     |                                                             |
|                         | เช่น 081-123-4567 (กรอกเฉพาะตัวเลขเท่านั้น)                      |                                                             |
|                         |                                                                  | čolu                                                        |

# 5. คลิปปุ่ม **ถ**ักป เพื่อกรอกข้อมูลถัดไป

## 5.1 ระบบจะแจ้งเตือน "กรุ**ณาตรวจสอบข้อมูลให้ถูกต้อง และครบถ้วน**"

5.2 คลิกปุ่ม 💷 เพื่อยืนยันข้อมูล

|     |                   | ชื่อ (องกฤษ) อกษรตวแรกต่องเป็นพมพ์(Rญเทานั้น เช่น Somchai *       |                             | นามสกุล (องกฤษ) อกษรตวแรกตองเบนพม         | W(Hญไท่านน เช่น Jaidee ^ |  |
|-----|-------------------|-------------------------------------------------------------------|-----------------------------|-------------------------------------------|--------------------------|--|
| FP. | 6.ข้อมูลผู้ปกครอง | Chokchai                                                          |                             | Ledanan                                   |                          |  |
|     |                   | เลขบัตรประชาชน                                                    |                             | หรือ เลขที่หนังสือเดินทาง                 |                          |  |
| 0   |                   | กรุณาตรวจสอบข้อมูลให้ถูกต้อง และครบถ้วน                           |                             | ×                                         |                          |  |
| Ð   |                   | เลขบัตรประชาชน<br>1-1002-00231-54-2                               |                             |                                           |                          |  |
|     |                   | ชื่อ (ไทย) *                                                      | นามสกุล (ภาษาไทย) *         |                                           |                          |  |
|     |                   | ชลธิยา                                                            | เลิศอนันต์                  |                                           |                          |  |
|     |                   | ชื่อ (อังกฤษ) อักษรตัวแรกต้องเป็นพิมพ์ใหญ่เท่านั้น เช่น Somchai * | นามสกุล (อังกฤษ) อักษรตัวแร | รกต้องเป็นพิมพ์ใหญ่เท่านั้น เช่น Jaidee * |                          |  |
|     |                   | Chokchai                                                          | Ledanan                     |                                           |                          |  |
|     |                   |                                                                   |                             |                                           |                          |  |
|     |                   |                                                                   |                             | ปิด ยืนยัน                                |                          |  |
|     |                   | B                                                                 | ×                           |                                           |                          |  |
|     |                   | น้ำหนัก *                                                         |                             | สถานภาพร่างกาย *                          |                          |  |
|     |                   |                                                                   | 65                          | ไม่พิการ                                  |                          |  |

### ระบุข้อมูล "ข้อมูลการศึกษา" ดังภาพ

6.1 กรณีกรอกข้อมูลครบถ้วนให้คลิกปุ่ม **ถ**ัณ เพื่อทำรายการต่อไป

6.2 หากต้องการกลับไปหน้าจอเลือกสาขาวิชา ให้คลิก *ข้อนกลับ* 

|      |                                  | เลขที่ผู้สมัคร คือ 641073100079                                       |                           |                      |   |
|------|----------------------------------|-----------------------------------------------------------------------|---------------------------|----------------------|---|
|      |                                  | สาขาวิชาที่เลือก คือ 7310 : บริหารธุรกิจ (การบริหารทรัพยากรมนุษย์) (ส | รวมสุนันทา วิทยาการจัดการ | ภาคปกติ)             |   |
|      |                                  | ชื่อ-สกุลผู้สมัคร คือ นายไชคชัย เลิศอนันต์                            |                           |                      |   |
| П) — | 1.ข้อมูลส่วนตัว<br>เรียบร้อย     | > ขึ้นตอนที่ 2 - ข้อมูลการศึกษา                                       |                           |                      |   |
| *    | 2.ข้อมูลการศึกษา                 | ไม่ทราบ หรือไม่มีข้อมูล กรุณาใส่ - หรือเลือกไม่ระบุ                   |                           |                      |   |
|      | critourns                        | สถานภาพการศึกษา *                                                     |                           | ระดับการศึกษา *      |   |
| AT.  | 3.ขอมูลตดตอ<br>รอดำเนินการ       | กำลังศึกษาระดับชั้น ม.6                                               | ~                         | น้รยมศึกษาตอนปลาย    | ~ |
| M    | 4 ข้อมูลปีดา                     | วุฒิการศึกษา "                                                        |                           | 0ที่สำเร็จการศึกษา * |   |
|      | รอดำเนินการ                      | u6                                                                    | ~                         | 2563                 | Ë |
| 80   | 5.ข้อมูลมารดา                    | เกรดเฉลี่ยสะสม (GPAX) *                                               |                           | เลขที่ *             |   |
|      | รอดำเนินการ                      |                                                                       | 2.93                      | 1                    |   |
| 82   | 6.ข้อมูลผู้ปกครอง<br>รอดำเนินการ | нції                                                                  |                           | NDE                  |   |
| Ø    | 7.ข้อมูลการทำงาน                 | -                                                                     |                           | -                    |   |
|      | รอดำเนินการ                      | ຄບບ                                                                   |                           | Ustina *             |   |
| ē    | 8.อัพโหลด/พิมพ์เอกสาร            | อู่กองนอก                                                             |                           | ไทย                  | v |
|      | รอดำเนินการ                      | จังหวัดของสถานศึกษา *                                                 |                           | ວ້າເກວ/ເขต *         |   |
|      |                                  | กรุงเทพมหานคร                                                         | ×                         | บางกอกใหญ่           | ~ |
|      |                                  | ต้าบล/แขวง *                                                          |                           | รหัสโปรษณีย์ *       |   |
|      |                                  | วัดก่าพระ                                                             | ×                         | 10600                | V |
|      |                                  | ชื่อสถานศึกษา *                                                       |                           |                      |   |
|      |                                  | โรงเรียนเทคนิกทรุงเทพพณิชยการ กรุงเทพมหานคร                           | ×                         |                      |   |
|      |                                  | ทรณ์ไม่พบชื่อสถาบัน กรุณาติดต่อฝ่ายรับเข้าศึกษา 0-2160-1380 *         |                           |                      |   |
|      |                                  |                                                                       | ย้อนกลับ                  | fiatu                |   |

#### 7. ระบุข้อมูล "ที่อยู่ตามทะเบียนบ้าน" ดังภาพ

7.1 กรณีกรอกข้อมูลครบถ้วนให้คลิกปุ่ม 🗖 เพื่อทำรายการต่อไป

7.2 หากต้องการกลับไปหน้าจอข้อมูลการศึกษา ให้คลิก <sup>ขอบกล้</sup>

|           |                                       | เลขที่ผู้สมัคร คือ 641073100079                                                            |                                            |  |  |  |  |  |
|-----------|---------------------------------------|--------------------------------------------------------------------------------------------|--------------------------------------------|--|--|--|--|--|
|           |                                       | สาขาวิชาที่เลือก คือ 7310 : บริหารธุรกิจ (การบริหารทรัพยากรมนุษย์) (สวนสุนันทา วิทยาการจัด | าาร ภาคปกติ)                               |  |  |  |  |  |
|           |                                       | ชื่อ-สาคผู้สมัคร คือ นายไชคชัย เลิคอบันต์                                                  |                                            |  |  |  |  |  |
| 5         | 1.ข้อมูลส่วนตัว<br>เรียบร้อย          | <ul> <li>&gt; ขั้นตอนที่ 3 - ข้อมูลติดต่อ</li> </ul>                                       |                                            |  |  |  |  |  |
| *         | 2.ข้อมูลการศึกษา<br>เรียบร้อย         | ที่อยู่ตามกะเมียนบ้าน ที่อยู่ที่ดิดต่อใด้ละดวก                                             |                                            |  |  |  |  |  |
| 8=        | 3.ข้อมูลติดต่อ                        | ไม่ทราบ หรือไม่มีข้อมูล กรุณาใส่ - หรือเลือกไม่ระบุ                                        |                                            |  |  |  |  |  |
|           | ดำเนินการ                             | เลขรหัสประจำบ้าน *                                                                         | ชื่ออาคาร/หมู่ป่าน *                       |  |  |  |  |  |
| $\square$ | 4.ข้อมูลบิดา<br>รอด่าเป็นอาร          | 1234-567890-1                                                                              | เดอะพลีไม่                                 |  |  |  |  |  |
|           | 5 development                         | เลขที่ *                                                                                   | หมู่ที่                                    |  |  |  |  |  |
| inger     | 5.0อมูลมารดา<br>รอดำเนินการ           | 189/176                                                                                    | 10                                         |  |  |  |  |  |
| 8         | 6.ข้อมลผัปกครอง                       | 1960                                                                                       | ถนน                                        |  |  |  |  |  |
|           | รอดำเนินการ                           | 20                                                                                         | ยะเรางาน                                   |  |  |  |  |  |
|           | 7.ข้อมูลการทำงาน                      | ประเภศ *                                                                                   | จังหวัด *                                  |  |  |  |  |  |
|           | รอด่าเนินการ                          | โทย                                                                                        | ✓ uunųš ✓                                  |  |  |  |  |  |
| ē         | 8.อัพโหลด/พิมพ์เอกสาร<br>รอด่าเนินการ | สำเภอ/เขต *                                                                                | ต่านล/แขวง *                               |  |  |  |  |  |
|           | 300 K00113                            | บางกรวย                                                                                    |                                            |  |  |  |  |  |
|           |                                       | សង្ការ សេកាភ័ ។                                                                            | Toc đuể                                    |  |  |  |  |  |
|           |                                       | 11130                                                                                      | / 02-160-1380                              |  |  |  |  |  |
|           |                                       |                                                                                            | เช่น 02-123-4567 (กรอกเฉพาะตัวเลขเท่านั้น) |  |  |  |  |  |
|           |                                       | แฟกซ์                                                                                      |                                            |  |  |  |  |  |
|           |                                       | 02-160-1262                                                                                |                                            |  |  |  |  |  |
|           |                                       | เช่น 02-123-4567 (กรอกเฉพาะตัวเลขเท่านั้น)                                                 |                                            |  |  |  |  |  |
|           |                                       | ย้อนกลับ                                                                                   | tiatu                                      |  |  |  |  |  |

8. ระบุข้อมูล "**ที่อยู่ติดต่อได้สะดวก**" ดังภาพ กรณีที่ข้อมูลที่อยู่ที่ติดต่อสะดวกเป็นข้อมูลเดียวกันกับ ทะเบียนคลิกปุ่ม <sup>เหนือบกับก่อยู่ถามทะเนียนบำน</sup>

8.1 กรณีกรอกข้อมูลครบถ้วนให้คลิกปุ่ม **ถ**ัณ เพื่อทำรายการต่อไป

8.2 หากต้องการกลับไปหน้าจอข้อมูลการศึกษา ให้คลิก \_\_\_\_\_\_\_

|     |                                  | เลขที่ผู้สมัคร คือ 641073100079                                                                        |                                            |
|-----|----------------------------------|----------------------------------------------------------------------------------------------------|--------------------------------------------|
|     |                                  | สาขาวิชาที่เลือก คือ 7310 : บริหารธุรกิจ (การบริหารทรัพยากรมนุษย์) (สวนสุนันทา วิทยาการจัดการ ภาคปกติ) |                                            |
|     |                                  | ชื่อ-สกุลผู้สมัคร คือ นายไชคชัย เลิศอนันต์                                                             |                                            |
| 5   | 1.ป้อมูลส่วนตัว<br>เรียบร้อย     | ✓ มั้นตอนที่ 3 - อัอมูลติดต่อ                                                                          |                                            |
| *   | 2.ข้อมูลการศึกษา<br>เรียบร้อย    | ที่อยู่ตามกะเบียบบ้าน <mark>ที่อยู่ที่ติดต่อได้สะดวก</mark>                                            |                                            |
| R=  | 3.ข้อมูลติดต่อ<br>เรียบร้อย      | ไม่กราบ หรือไม่มีข้อมูล กรุณาใส่ - หรือเลือกไม่ระบุ                                                    |                                            |
|     | 4.ข้อมูลบิดา<br>ดำเนินกระ        | มเนื้อนกับที่อยู่ตามกะเมือนบ้าน<br>ชื่ออาการใหมู่บ้าน *                                                | เลยที่ *                                   |
|     | crituur is                       | เดอะพลิไน่                                                                                             | 189/176                                    |
| -   | 5.ข้อมูลมารดา<br>รอด่าเนินการ    | нџб                                                                                                    | 200                                        |
| P2  | 6.ข้อมูลผู้ปกครอง                | 10                                                                                                    | 20                                         |
|     | รอด่าเนินการ                     | กบน                                                                                                    | ประเทศ *                                   |
|     | 7.ข้อมูลการทำงาน<br>รอด่าเนินการ | บางกรวย                                                                                                |                                            |
| ē.  | 8.อัพโหลด/พิมพ์เอกสาร            | จังหวัด *                                                                                              | อำเภอ/เขต *                                |
| -0- | รอด่ำเนินการ                     | นนทบุรี 🗸 🗸                                                                                            | บางกรวย                                    |
|     |                                  | ต่ำมล/แขวง *                                                                                           | รหัลไปรษณีย์ *                             |
|     |                                  | 508aa V                                                                                                | 11130 V                                    |
|     |                                  | โทรศัพท์                                                                                               | แฟกซ์                                      |
|     |                                  | 02-160-1380                                                                                            | 02-160-1262                                |
|     |                                  | เช่น 02-123-4567 (กรอกเฉพาะตัวเลขเท่านั้น)                                                             | เช่น 02-123-4567 (กรอกเฉพาะตัวเลขเท่านั้น) |
|     |                                  | โทรศัพท์มือถือ *                                                                                       | อีเมล *                                    |
|     |                                  | 084-155-9470                                                                                           | chontiya le@ssru ac th                     |
|     |                                  | กรุณาระบุ เช่น 081-123-4567 (กรอกเฉพาะต่วเลขเทานั้น)                                                   |                                            |
|     |                                  | โอมเพจ                                                                                                 |                                            |
|     |                                  |                                                                                                    |                                            |
|     |                                  | บ้อนกลับ                                                                                               | ñalu                                       |

## ระบุข้อมูล "รายละเอียด-ที่อยู่บิดา" ดังภาพ

9.1 กรณีกรอกข้อมูลครบถ้วนให้คลิกปุ่ม **ถัดเบ** เพื่อทำรายการต่อไป

9.2 หากต้องการกลับไปหน้าจอข้อมูลติดต่อ ให้คลิก *ข้<sup>อมกลับ</sup>* 

| 1.ข้อมูลส่วนตัว<br>เรียบร้อย                            | ✓ ขั้นตอนที่ 4 - ข้อมูลบิดา                                 |           |                                                            |  |
|---------------------------------------------------------|-------------------------------------------------------------|-----------|------------------------------------------------------------|--|
| <ul> <li>2.ข้อมูลการศึกษา</li> <li>เรียบร้อย</li> </ul> | <mark>รายละเอียด-ที่อยู่บิดา</mark> รายละเอียดอาชีพ-สถานที่ | ทำงานบิดา |                                                            |  |
|                                                         | เลขบัตรประชาชน                                              |           | หรือ เลขหนังสือเดินทาง                                     |  |
| <ul> <li>4.ข้อมูลบิดา</li> <li>ดำเนินการ</li> </ul>     | เช่น 3-1021-01251-36-4 (กรอกเฉาะตัวเลขเท่านั้น)             |           |                                                            |  |
| 🗉 5.ข้อมูลมารดา                                         | คำนำหน้าชือ *                                               | ~         | ชื่อปิดา *<br>ธารี                                         |  |
| รอดำเนินการ                                             |                                                             |           | เรื่อหาตุ *                                                |  |
| 6.ข้อมูลผู้ปกครอง<br>รอดำเนินการ                        | สะอาดเอี่ยม                                                 |           | โกย                                                        |  |
| 7.ข้อมูลการทำงาน                                        | สัณชาติ *                                                   |           | สถานภาพร่างกาย *                                           |  |
| รอดำเนินการ                                             | ไทย                                                         | ~         | ไม่พิการ                                                   |  |
| 8.อัพโหลด/พิมพ์เอกสาร<br>                               | สถานภาพบิดา *                                               |           | ชื่ออาคาร/หมู่บ้าน *                                       |  |
| รอดาเนนการ                                              | มีชีวิต                                                     | ~         | 1                                                          |  |
|                                                         | เลขที่ *                                                    |           | нџń                                                        |  |
|                                                         | 1                                                           |           |                                                            |  |
|                                                         | ชอย                                                         |           | ถนน                                                        |  |
|                                                         |                                                             |           |                                                            |  |
|                                                         | ประเทศ *                                                    |           | จังหวัด *                                                  |  |
|                                                         | โทย                                                         | ~         | ระยอง                                                      |  |
|                                                         | ອຳເກອ/ເขต *                                                 |           | ต่ำบล/แขวง *                                               |  |
|                                                         | แกลง                                                        | ~         | คลองปูน                                                    |  |
|                                                         | รหัสไปรษณีย์ *                                              |           | โทรศัพท์มือถือ *                                           |  |
|                                                         | 21170                                                       | ~         | 093-295-4545<br>เช่น 081-123-4567 (กรอกเฉาะตัวเลขเท่านั้น) |  |
|                                                         | โกรศัพท์                                                    |           | แฟกซ์                                                      |  |
|                                                         | XXX-XXX-XXX                                                 |           | XXX-XXX-XXX                                                |  |
|                                                         | เช่น 02–123–4567 (กรอกเฉาะตัวเลขเท่านั้น)                   |           | เช่น 02-123-4567 (กรอกเฉาะตัวเลขเท่านั้น)                  |  |
|                                                         |                                                             | ย้อนกลับ  | ถัดไป                                                      |  |

## 10. ระบุข้อมูล **"รายละเอียดอาชีพ-สถานที่ทำงานบิดา"** ดังภาพ

10.1 กรณีกรอกข้อมูลครบถ้วนให้คลิกปุ่ม **กัดเบ** เพื่อทำรายการต่อไป

|      | ົ          | eγ     | עיי      | ົ      | 9         |     | ๆ 2 9     |  |
|------|------------|--------|----------|--------|-----------|-----|-----------|--|
| 10.2 | าหากตลงการ | ເກລາປາ | 1989 176 | າລາວ   | ເລສ໑      | ພລ  | ໄນເລລ     |  |
| 10.2 |            |        | ากหาง    | 10 001 | 191616161 | 101 | 671116111 |  |
|      |            |        |          | 9      | J         |     |           |  |

|        | 1.ข้อมูลส่วนตัว<br>เรียบร้อย<br>2.ข้อมูลการศึกษา | ✓ ขั้นตอนที่ 4 - ข้อมูลบิดา รายละเอียด-ที่อย่มีดา     |      |                                                                   |
|--------|--------------------------------------------------|-------------------------------------------------------|------|-------------------------------------------------------------------|
| R=<br> | เรยบรอย<br>3.ข้อมูลติดต่อ<br>เรียบร้อย           | อาชีพ *<br>ุ ทหาร                                     | ~    | รายได้เวลี่ย *<br>  130,001 - 130,000 บาทต่อปี 🗸 🗸                |
|        | 4.ขอมูลบดา<br>ดำเนินการ<br>5.ข้อมูลมารดา         | ชื่อสถานที่ทำงาน *<br>ค่ายฝึกเขาชนไก่                 |      | ชื่ออาคาร/หมู่บ้าน *<br>ค่ายผิกเขาชนไท่                           |
| Ŕ      | รอดำเนินการ<br>6.ข้อมูลผู้ปกครอง<br>รอดำเนินการ  | เลขที่ *<br>                                          |      | нц́п́                                                             |
| Ø      | 7.ข้อมูลการทำงาน<br>รอดำเนินการ                  |                                                       |      | ถนน<br>[]                                                         |
| ē      | 8.อัพโหลด/พิมพ์เอกสาร<br>รอดำเนินการ             | โกย<br>โทย                                            | V    | ดาญอนบุร์ ✓                                                       |
|        |                                                  | ะ เมืองกาณจนบุรี<br>เมืองกาณจนบุรี<br>ะหัวประเทศได้ • | ~    | ลาดหญ้า v                                                         |
|        |                                                  | 71190                                                 | ~    | 093-295-4545<br>เช่น 081-123-4567 (กรอกเฉาะตัวเลขเท่านั้น)        |
|        |                                                  | โทรศัพท์<br>                                          |      | แฟกซ์<br>XXX-XXX-XXX<br>เช่น 02-123-4567 (กรอกเฉาะตัวเลขเท่านั้น) |
|        |                                                  | ue)                                                   | าลับ | กัดไป                                                             |

## 11. ระบุข้อมูล **"รายละเอียด-ที่อยู่มารดา**" ดังภา<u>พ</u>

11.1 กรณีกรอกข้อมูลครบถ้วนให้คลิกปุ่ม **ถั<sup>ณ</sup>** เพื่อทำรายการต่อไป

11.2 หากต้องการกลับไปหน้าจอข้อมูลบิดา ให้คลิก 🗾 🚥

| - 1 | 1.ข้อมูลส่วนตัว<br>เรียบร้อย         | 🗸 ขั้นตอนที่ 5 - ข้อมลมารดา                              |               |                                                            |
|-----|--------------------------------------|----------------------------------------------------------|---------------|------------------------------------------------------------|
| *   | 2.ข้อมูลการศึกษา<br>เรียบร้อย        | รายละเอียด-ที่อยู่มารดา รายละเอียดอาชีพสถานท่            | าี่ทำงานมารดา |                                                            |
| A=  | 3.ข้อมูลติดต่อ<br>เรียบร้อย          | เลขบัตรประชาชน                                           |               | หรือ เลขหนังสือเดินทาง                                     |
|     | 4.ข้อมูลบิดา<br>เรียบร้อย            | เช่น 3-1021-01251-36-4 (กรอกเฉาะตัวเลขเท่านั้น)          |               |                                                            |
|     | 5.ข้อมูลมารดา                        | คำนำหน้า8อ *<br>นาง                                      | ~             | ชื่อมารดา *<br>นางทนทวรรณ                                  |
| Ŕ   | ดำเนินการ<br>6.ข้อมูลผู้ปกครอง       | นามสกุล *                                                |               | เชื้อชาติ *                                                |
|     | รอดำเนินการ                          | สะอาณอียม                                                |               |                                                            |
|     | 7.ข้อมูลการทำงาน<br>รอดำเนินการ      | ไทย                                                      | ~             | สถายที่พรางกาย<br>ไม่พิการ V                               |
| ē   | 8.อัพโหลด/พิมพ์เอกสาร<br>รอดำเนินการ | สถานภาพมารดา *                                           |               | ชื่ออาคาร/หมู่บ้าน *                                       |
|     |                                      | เลขที่ *                                                 | ~             | нµ́л                                                       |
|     |                                      | 1                                                        |               |                                                            |
|     |                                      | 998<br>201                                               |               | nuu                                                        |
|     |                                      | ประเทศ *                                                 |               | ວັນກວັດ *                                                  |
|     |                                      | ไทย                                                      | ~             | S:800 V                                                    |
|     |                                      | อำเภอ/เขต *<br>แกลง                                      | ~             | ต่านล/แขวง *<br>คลองปุ่น V                                 |
|     |                                      | รหัสโปรษณีย์ *                                           |               | โทรศัพท์นือถือ *                                           |
|     |                                      | 21170                                                    | ~             | 094-398-7974<br>เช่น 081-123-4567 (กรอกเฉาะตัวเลขเก่านั้น) |
|     |                                      | โกรศัพท์                                                 |               | แฟกซ์                                                      |
|     |                                      | XXX-XXX-XXX<br>เช่น 02-123-4567 (กรอกเฉาะตัวเลขเท่านั้น) |               | XXX-XXX-XXX<br>เช่น 02-123-4567 (กรอกเฉาะตัวเลขเท่านั้น)   |
|     |                                      |                                                          | ย้อนกลับ      | ถัดไป                                                      |

# 12. ระบุข้อมูล **"รายละเอียดอาชีพสถานที่ทำงานมารดา"** ดังภาพ

12.1 กรณีกรอกข้อมูลครบถ้วนให้คลิกปุ่ม **กัดเบ** เพื่อทำรายการต่อไป

12.2 หากต้องการกลับไปหน้าจอข้อมูลบิดา ให้คลิก

| 1.ข้อมูล<br>เรียบร้อย   | ส่วนตัว<br>ย   | <ul> <li>ขั้นตอนที่ 5 - ข้อมูลมารดา</li> </ul>                        |        |                                            |
|-------------------------|----------------|-----------------------------------------------------------------------|--------|--------------------------------------------|
| 👚 2.ข้อมูล<br>เรียบร้อย | ลการศึกษา<br>ย | รายละเอียด-ที่อยู่มารดา <mark>รายละเอียดอาชีพสถานที่ทำงานมารดา</mark> | _      |                                            |
| 📭 3.ข้อมูล              | ลติดต่อ        | อาชีพ *                                                               |        | รายได้เฉลี่ย *                             |
| เรียบร้อย               | Ð              | พนักงานธนาคาร                                                         | $\sim$ | 80,001 - 100,000 บาทต่อปี 🗸 🗸              |
| 4.ข้อมูล<br>เรียบร้อย   | ย              | ชื่อสถานที่ทำงาน *                                                    |        | ชื่ออาคาร/หมู่บ้าน *                       |
| 💶 5.ข้อมส               | สมารดา         | ศูนย์ฝึกอบรมธนาคารไทยพาณิชย์ หาดตะวันรอน                              |        | ចឹកបរិសូរី                                 |
| ดำเนินก                 | าร             | เลขที่ *                                                              |        | нńц                                        |
| 6.vou                   | ลผู้ปกครอง     | 78/3                                                                  |        | 8                                          |
| รอดำเนิเ                | นการ           | ชอย                                                                   |        | ถนน                                        |
| 🕑 7.ข้อมูล              | ลการทำงาน      |                                                                       |        | สุขุมวิท                                   |
| รอดาเนเ                 | นการ           | ประเทศ *                                                              |        | จังหวัด *                                  |
| รอดำเนิเ                | นการ           | ไทย                                                                   | $\sim$ | ชลบุรี 🗸                                   |
|                         |                | ວຳເກວ/ເບດ *                                                           |        | ต่ามล/แขวง *                               |
|                         |                | สัตหีบ                                                                | $\sim$ | นาจอมเทียน 🗸                               |
|                         |                | รหัสไปรษณีย์ *                                                        |        | ไทรศัพท์มือถือ *                           |
|                         |                | 20250                                                                 | $\sim$ | 094-398-7974                               |
|                         |                |                                                                       |        | เช่น 081-123-4567 (กรอกเฉาะตัวเลขเท่านั้น) |
|                         |                | โทรศัพท์                                                              |        | แฟกซ์                                      |
|                         |                | XXX-XXX-XXX                                                           |        | XXX-XXX-XXX                                |
|                         |                | เช่น 02-123-4567 (กระกาเล ความส่งเท้านั้น)                            |        | เช่น 02-123-4567 (กระกาน ความสงแทนนี)      |
|                         |                | ย้อมก                                                                 | เลับ   | ถ้ดไป                                      |

#### 13. ระบุข้อมูล **"รายละเอียดสถานภาพครอบครัว"** ดังภาพ

้. 13.1 กรณีกรอกข้อมูลครบถ้วนให้คลิกปุ่ม **ถ**ัดเป<sub></sub>้ เพื่อทำรายการต่อไป

13.2 หากต้องการกลับไปหน้าจอข้อมูลมารดา ให้คลิก 🗾 ข้อนกล

|                       |                                                       | เลขที่ผู้สมัคร คือ 641073100079<br>สาขาวิชาที่เลือก คือ 7310 : บริหารธุรกิจ (การบริหารกรัพยากรมนุษย์) (สวนสุนันกา วิทยาการจัดการ ภาคปกติ)<br>ชื่อ-สกุลผู้สมัคร คือ นายโชคชัย เลิศอนันด์ |
|-----------------------|-------------------------------------------------------|----------------------------------------------------------------------------------------------------|
| 5                     | 1.ข้อมูลส่วนตัว<br>เรียบร้อย                          |                                                                                                    |
| *                     | 2.ข้อมูลการศึกษา<br>เรียบร้อย<br>3.ข้อมูลติดต่อ       | ✓ ขึ้นตอนที่ 6 - ข้ออมูลผู้ปกครอง           รายละเอียดสถามภาพครอบครัว         รายละเอียด-ที่อยู่ผู้ปกครอง                                                                               |
| - 10 -                | เรียบร้อย<br>4.ข้อมูลบิดา<br>เรียบร้อย                | กรุณาเลือกสถานภาพบิดา-มารดา ให้สอดคล้องกับหัวข้อที่ 4 ข้อมูลบิดา และหัวข้อที่<br>5.ข้อมูลมารดา                                                                                          |
| -                     | 5.ข้อมูลมารดา<br>เรียบร้อย                            | อยู่ด้วยกัน v                                                                                                    |
| - <del>№</del><br>- • | 6.ขอมูลผูบทครอง<br>ดำเนินการ<br>7.ข้อมูลการทำงาน      | ิย์ห์น้อง โปย์ห์น้อง<br>อำนวนที่น้องกำกัสงาทุกา (รวมตัวเอง) *                                                                                                    |
| ē                     | รอด่าเนินการ<br>8.อัพโหลด/พิมพ์เอกสาร<br>รอด่าเนินการ | doundu flatu                                                                                                    |

## 14. ระบุข้อมูล **"รายละเอียด-ที่อยู่ผู้ปกครอง"** ดังภาพ

14.1คลิกปุ่ม <u>คิดออกจากกีอยุ่ม</u>ี้หรือ <u>คิดออกจากกีอยุ่มระท</u> เพื่อเลือกเป็นรายละเอียดข้อมูลที่อยู่ผู้ปกครอง 14.2 กรณีกรอกข้อมูลครบถ้วนให้คลิกปุ่ม <u>กัดเบ</u> เพื่อทำรายการต่อไป 14.3 หากต้องการกลับไปหน้าจอข้อมูลมารดา ให้คลิก <u>ย้อนกลับ</u>

|            | 1.ข้อมูลส่วนตัว       |                                                                      |              |                                            |
|------------|-----------------------|----------------------------------------------------------------------|--------------|--------------------------------------------|
|            | LSEUSDE               | v ขั้นตอนที่ 6 - ข้ออมูลผู้ปกครอง                                    |              |                                            |
| *          | 2.ข้อมูลการศึกษา      | ระยะหรือการระบอาพอระบอร์วา ระยะหรือก ที่วยให้ปกระบ                   |              |                                            |
|            | เรียบร้อย             | 2 1001100110110110110110100                                          |              |                                            |
| 8=         | 3.ข้อมูลติดต่อ        | คัดลอกจากที่อยู่มิดา คัดลอกจากที่อยู่มารดา                           |              |                                            |
|            | เรียบร้อย             | เลขาไทย ได้หลาง เ                                                    |              | ພຣິລ ແລະແພເດັດສີລາເດີຍຖຽງດູ                |
|            | 4ข้อนอนิกา            |                                                                      |              |                                            |
|            | เรียบร้อย             | 3-4749-75601-10-0<br>1840 3-1021-01251-36-4 (กรอกเอาะตัวเลขแต่วนั้น) |              |                                            |
|            |                       |                                                                      |              |                                            |
|            | 5.ข้อมูลมารดา         | คำนำหน้าชื่อ *                                                       |              | ชื่อผู้ปกครอง *                            |
|            | เรยบรอย               | นาง                                                                  | $\sim$       | นางกนกวรรณ                                 |
| ۶ <u>۶</u> | 6.ข้อมูลผู้ปกครอง     | แวแสกล *                                                             |              | ດາງແລ້ນໜ້າຄົນແມັດຕັ້ງ[4] *                 |
|            | ดำเนินการ             |                                                                      |              |                                            |
|            | 7.ข้อมูลการทำงาน      | สะอาดเอยม                                                            |              | มารดา                                      |
|            | รอดำเนินการ           | ประเภทความสัมพันธ์ *                                                 |              | อาชีพ *                                    |
| ē          | 8.อัพโหลด/พิมพ์เอกสาร | ญาติ (เช่น บิดา มารดา พี่ น้อง ฯลฯ)                                  | $\mathbf{v}$ | พนักงานธนาคาร 🗸                            |
|            | รอดำเนินการ           | รายได้เฉลี่ย *                                                       |              | ชื่ออาคาร/หมู่บ้าน *                       |
|            |                       | 80,001 - 100,000 บากต่อปี                                            | $\sim$       | 1                                          |
|            |                       | เลขที่ *                                                             |              | หมู่ที่                                    |
|            |                       | 1                                                                    |              |                                            |
|            |                       | ชอย                                                                  |              | ถนน                                        |
|            |                       |                                                                      |              |                                            |
|            |                       |                                                                      |              |                                            |
|            |                       | ประเทศ *                                                             |              | จังหวัด *                                  |
|            |                       | ไทย                                                                  | $\sim$       | ระยอง 🗸                                    |
|            |                       | อำเภอ/เขต *                                                          |              | ต่ำม <sub>ั</sub> ล/แขวง *                 |
|            |                       | แกลง                                                                 | $\mathbf{v}$ | คลองปูน 🗸                                  |
|            |                       | รหัสไปรษณีย์ *                                                       |              | โทรศัพท์มือถือ *                           |
|            |                       | 21170                                                                | $\sim$       | 094-398-7974                               |
|            |                       |                                                                      |              | เช่น 081-123-4567 (กรอกเฉาะตัวเลขเท่านั้น) |
|            |                       | โกรศัพท์                                                             |              | แฟกซ์                                      |
|            |                       | XXX-XXX-XXX                                                          |              | XXX-XXX-XXX                                |
|            |                       | เช่น 02-123-4567 (กรอกเฉาะตัวเลขเท่านั้น)                            |              | เช่น 02-123-4567 (กรอกเฉาะตัวเลขเท่านั้น)  |
|            |                       | ย้อมกลั                                                              | ī.ι          | กัดไป                                      |

15. ระบุข้อมูล **"ข้อมูลการทำงานของนักศึกษา (สำ<u>หรับนัก</u>ศึกษาที่กำลังทำงานอยู่เท่านั้น)"** ดังภาพ

15.1 กรณีกรอกข้อมูลครบถ้วนให้คลิกปุ่ม **ถั<sup>ถุถุบ</sup>ิ เพื่อทำรายการต่อไป** 

|           | 1.ข้อมูลส่วนตัว<br>เรียบร้อย   | <ul> <li>ขั้นตอนที่ 7 - ข้อมูลการทำงานของนักศึกษา (สำหรับนักศึก</li> </ul> | ษาที่กำลังทำงานอยู่เท่ | ำนั้น)                                    |        |
|-----------|--------------------------------|----------------------------------------------------------------------------|------------------------|-------------------------------------------|--------|
|           | 2.ข้อมูลการศึกษา<br>เรียบร้อย  | <u>รายละเอียดที่อยู่สถานที่ทำงาน</u>                                       |                        |                                           |        |
|           | 130300                         | สถานภาพการทำงาน *                                                          |                        |                                           |        |
| 8=        | 3.ข้อมูลติดต่อ<br>เรียบร้อย    | กำลังทำงาน                                                                 | ~                      |                                           |        |
| $\square$ | 4.ข้อมูลบิดา                   | อาชีพ *                                                                    |                        | รายได้เฉลี่ย *                            |        |
|           | เรียบร้อย                      | นักออกแบบ                                                                  | $\sim$                 | น้อยกว่า 80,000 บาทต่อปี                  | $\sim$ |
|           | 5.ข้อมูลมารดา                  | มีในประกอบวิชาชีพ *                                                        |                        | ดำแหน่ง *                                 |        |
|           | 1580588                        | ไม่มีใบอนุญาต                                                              | ~                      | กราฟฟิกดีใชน์                             |        |
| 28<br>    | 6.ข้อมูลผู้ปกครอง<br>เรียบร้อย | ชื่อสถานที่ทำงาน *                                                         |                        | ชื่ออาคาร/หมู่ป้าน *                      |        |
|           | 7 ข้อมูลการทำงาน               | portfolio200brath                                                          |                        | 16                                        |        |
|           | ดำเนินการ                      | เลขที่ *                                                                   |                        | нџп                                       |        |
| ÷.        | 8.อัพโหลด/พิมพ์เอกสาร          | 62                                                                         |                        | 2                                         |        |
|           | รอดำเนินการ                    | 800<br>800                                                                 |                        | ถนน                                       |        |
|           |                                |                                                                            |                        |                                           |        |
|           |                                | ประเทศ *                                                                   |                        | จังหวัด *                                 |        |
|           |                                | ไทย                                                                        | $\sim$                 | กรุงเทพมหานคร                             | $\sim$ |
|           |                                | ວຳເກວ/ເขต *                                                                |                        | ตำมล/แขวง *                               |        |
|           |                                | เขตคลองเตย                                                                 | ~                      | คลองตัน                                   | $\sim$ |
|           |                                | รหัสไปรษณีย์ *                                                             |                        | โกรศัพท์                                  |        |
|           |                                | 10110                                                                      | ~                      | XXX-XXX-XXX                               |        |
|           |                                |                                                                            |                        | เช่น 02-123-4567 (กรอกเฉาะตัวเลขเท่านั้น) |        |
|           |                                | แฟกซ์                                                                      |                        |                                           |        |
|           |                                | XXX-XXX-XXX                                                                |                        |                                           |        |
|           |                                | เช่น 02-123-4567 (กรอกเฉาะตัวเลขเท่านั้น)                                  |                        |                                           |        |
|           |                                |                                                                            | ย้อนกลับ               | ถัดไป                                     |        |

15.2 หากต้องการกลับไปหน้าจอข้อมูลผู้ปกครอง ให้คลิก

16. กรณีกรอกข้อมูลสถานภาพการทำงาน "ไม่ได้ทำงาน" สามารถข้ามไปขั้นตอนถัดไป ดังภาพ
 16.1 กรณีกรอกข้อมูลครบถ้วนให้คลิกปุ่ม

16.1 กรณกระการของสุดครบบรวนเทศสกบุม
 16.2 หากต้องการกลับไปหน้าจอข้อมูลผู้ปกครอง ให้คลิก

| Ţ         | 1.ข้อมูลส่วนตัว                |                                                                          |                           |                                           |        |
|-----------|--------------------------------|--------------------------------------------------------------------------|---------------------------|-------------------------------------------|--------|
|           | เรยบรอย                        | <ul> <li>ขั้นตอนที่ 7 - ข้อมูลการทำงานของนักศึกษา (สำหรับนักi</li> </ul> | จึกษาที่กำลังทำงานอยู่เท่ | ่านั้น)                                   |        |
| *         | 2.ข้อมูลการศึกษา<br>เรียบร้อย  | <u>รายละเอียดที่อยู่สถานที่ทำงาน</u>                                     |                           |                                           |        |
|           | 150550                         | สถานภาพการทำงาน *                                                        |                           |                                           |        |
| 8-        | 3.ข้อมูลติดต่อ                 | ไม่ได้ทำงาน                                                              | ~                         |                                           |        |
|           | 1290299                        |                                                                          |                           |                                           |        |
| $\square$ | 4.ข้อมูลบิดา                   | 5 ISW ~                                                                  |                           | รายเดเฉลย "                               |        |
|           | เรียบร้อย                      |                                                                          | ~                         |                                           | $\sim$ |
|           | 5.ข้อมูลมารดา                  | มีใบประกอบวิชาชีพ *                                                      |                           | ดำแหน่ง *                                 |        |
|           | เรยบรอย                        | กรุณาเลือก                                                               | $\sim$                    |                                           |        |
| ۶۹<br>۱   | 6.ข้อมูลผู้ปกครอง<br>เรียบร้อย | ชื่อสถานที่ทำงาน "                                                       |                           | ชื่ออาคาร/หมู่บ้าน *                      |        |
|           | 7 ข้อแลการทำงาน                |                                                                          |                           |                                           |        |
|           | ดำเนินการ                      | เลขที่ *                                                                 |                           | нц́п                                      |        |
| ÷.        | 8.อัพโหลด/พิมพ์เอกสาร          |                                                                          |                           |                                           |        |
|           | รอดำเนินการ                    | শনদ                                                                      |                           | מש                                        |        |
|           |                                |                                                                          |                           |                                           |        |
|           |                                |                                                                          |                           |                                           |        |
|           |                                | ประเทศ *                                                                 |                           | จังหวัด *                                 |        |
|           |                                | กรุณาเลือก                                                               | ~                         | กรุณาเลือก                                | $\sim$ |
|           |                                | อำเภอ/เขต *                                                              |                           | ตำบล/แขวง *                               |        |
|           |                                |                                                                          | ~                         | กรุณาเลือก                                | $\sim$ |
|           |                                | รหัสไปรษณีย์ *                                                           |                           | โทรศัพท์                                  |        |
|           |                                |                                                                          | ~                         | XXX-XXX-XXX                               |        |
|           |                                |                                                                          |                           | เช่น 02-123-4567 (กรอกเฉาะตัวเลขเท่านั้น) |        |
|           |                                | แฟกซ์                                                                    |                           |                                           |        |
|           |                                | XXX-XXX-XXX                                                              |                           |                                           |        |
|           |                                | เช่น 02-123-4567 (กรอกเฉาะตัวเลขเท่านั้น)                                |                           |                                           |        |
|           |                                |                                                                          | ยัอนกลับ                  | ถัดไป                                     |        |

- 17. กรณีกรอกข้อมูลครบถ้วน ให้คลิกปุ่ม **บันศก** 
  - 17.1 นักศึกษายืนยันการบันทึกข้อมูลประวัตินักศึกษาใหม่ จะขึ้นข้อความเตือน ดังภาพ
  - 17.2 ให้ผู้ใช้คลิกปุ่ม "**ยืนยัน**" เพื่อกลับไปบันทึกข้อมูล หรือคลิกปุ่ม "ปิด" เพื่อกลับไป หน้าจอหลัก
  - 17.3 หากต้องการกลับไปหน้าจอเลือกสาขาวิชา ให้คลิก <sup>กลับเปแท้เขขอมูล</sup>

| ฝ่ายรับเข้านักศึกษา                                                                                                    | ข่าวประชาสัมพันธ์                                                                                                    | รับสมัคร                                                                                                    | ประวัตินักศึกษาให                                                                         | าม่ <u> </u>                                                                                                    | 2 ~ |
|----------------------------------------------------------------------------------------------------|----------------------------------------------------------------------------------------------------|----------------------------------------------------------------------------------------------------|-------------------------------------------------------------------------------------------|----------------------------------------------------------------------------------------------------|-----|
| <ul> <li>➡ 1.ข้อมูลส่วนตัว         <ul> <li>เรียบร้อย</li> <li>⇒ 2.ข้อมูลการศึกษา</li> <li>เรียบร้อย</li> </ul> </li> <li>➡ 3.ข้อมูลติดต่อ         <ul> <li>เรียบร้อย</li> </ul> </li> <li>➡ 4.ข้อมูลติดต่อ         <ul> <li>เรียบร้อย</li> <li>➡ 4.ข้อมูลติดต่อ</li> <li>เรียบร้อย</li> </ul> </li> <li>➡ 5.ข้อมูลเงิดกา         <ul> <li>เรียบร้อย</li> <li>➡ 5.ข้อมูลเงิดกรอง             <li>เรียบร้อย</li> <li>➡ 6.ข้อมูลผู้ปกครอง             <li>เรียบร้อย</li> <li>➡ 7.ข้อมูลกรกำงาน             <li>เรียบร้อย</li> </li></li></li></ul> </li> <li>➡ 8.อังประดูก/พื้อพับคุณารถ</li> </ul> | <ul> <li>&gt; ขึ้นตอนที่ 8 -</li> <li>&gt; อัพโหลดเอกสา</li> <li>10</li> <li>แจ้ง</li> <li>สำเนาบัตรประ</li> <li>10</li> <li>10</li></ul> | งเตือน<br>นาตรวจสอบความถูกต้องของข้อมูล ก่อนยืนยันการ<br>ากข้อมูลประวัตินักศึกษาใหม่<br>บิด ยืนชัน<br>เอกสารเพื่อนำใปขอบตัวมักศึกษา และในระเบียนประวัตินัก<br>ใหม่<br>กลับไปแก้ไขข้อมูล | าถูกต้อง) * เอกสารและวุ<br>(เอ็บรับรองสั<br>ปี ป่ Clic<br>ศึกษา แล้วมำติดมาในวับรายงามต่า | ณิการศึกษาหรือใบแสดงผลการศึกษา<br>าแนกกต้องไร<br>k. to upload<br>มและขั้นกะเบียนมักศึกษา<br>มและขั้นกะเบียนมักศึกษา<br>มนึก |     |
| ดำเนินการ                                                                                                    | รหัสเอกสาร                                                                                                    | ชื่อเอกสาร                                                                                                    |                                                                                           | เอกสารตัวอย่าง                                                                                                    |     |
|                                                                                                    | 03                                                                                                    | สำเนาบัตรประจำตัวประชาชน (เช็นรับรองสำเนาถูกต้อง                                                                                                    |                                                                                           | B                                                                                                    |     |
|                                                                                                    | 04                                                                                                    | สำเนาทะเบียนป้าน (เซ็นรับรองสำเนาถูกต้อง)                                                                                                    |                                                                                           | B                                                                                                    |     |

#### 18. ระบุข้อมูล **"อัปโหลดเอกสารหลักฐานการรายงานตัวและไฟล์รูปถ่าย/พิมพ์เอกสาร"** ดังภาพ

| 😎 1.ข้อมูลส่วนตัว                                                                                                    |                                                                                                    |                                                                                                    |                                                                                                    |                                 |
|----------------------------------------------------------------------------------------------------|----------------------------------------------------------------------------------------------------|----------------------------------------------------------------------------------------------------|----------------------------------------------------------------------------------------------------|---------------------------------|
| เรียบร้อย                                                                                                    |                                                                                                    |                                                                                                    |                                                                                                    |                                 |
| 👚 2.ข้อมูลการศึกษา                                                                                                    | บันตอนที่ 8 - อัพโหลดเอกสาร / พิมพ์เอกะ                                                                                                    | สาร                                                                                                    |                                                                                                    |                                 |
| เรียบร้อย                                                                                                    | กรุณาอัพโหลดเอกสาร ให้ครบถ้วนเพื่                                                                                                    | ่อความรวดเร็วในวันรายงานตัว                                                                                                    |                                                                                                    |                                 |
| 8- 3.ข้อมูลติดต่อ                                                                                                    | ∨อัพโหลดเอกสาร (.pdf.png.jpg)                                                                                                    |                                                                                                    |                                                                                                    |                                 |
| เรียบร้อย                                                                                                    | the spectrum in a                                                                                                    | ร่างเวเวียว (ระบวม / ร่วม มากระกะระ                                                                                                    | สำนาจในกระบวรแนวการการสึกษา                                                                                                    |                                 |
| 🗹 4.ข้อมูลบิดา                                                                                                    |                                                                                                    |                                                                                                    |                                                                                                    |                                 |
| เรียบร้อย                                                                                                    | L Click to upload                                                                                                    | L Click to upload                                                                                                    | L Click to upload                                                                                                    |                                 |
| 💶 5.ข้อมูลมารดา                                                                                                    | สำเนาใบเปลี่ยนชื่อ-สกุล (ถ้ามี)                                                                                                    | สำเนาใบทะเบียนสมรส (ถ้ามี)                                                                                                    | ไฟล์รูปถ่ายชุดนักศึกษามหาวิทยาลัย (ภาคเ                                                                                                    | ปกติ)                           |
| เรียบร้อย                                                                                                    | ⊥ Click to upload                                                                                                    | ⊥ Click to upload                                                                                                    | ⊥ Click to upload                                                                                                    |                                 |
| 💫 6.ข้อมูลผู้ปกครอง                                                                                                    |                                                                                                    |                                                                                                    |                                                                                                    |                                 |
| 17 - 1 - 1                                                                                                    |                                                                                                    |                                                                                                    |                                                                                                    |                                 |
| เรียบร้อย                                                                                                    |                                                                                                    |                                                                                                    |                                                                                                    |                                 |
| <ul> <li>เรียบร้อย</li> <li>7 ข้อมลการทำงาน</li> </ul>                                                                       | กรณากดปุ่มพิมพ์เอก                                                                                                    | าสารเพื่อนำไปมอบตัวนักศึกษา และใบระเบียนประวัตินักศึ                                                                                                    | กกษา แล้วนำติดมาในวันรายงานตัวและขึ้น                                                                                                    | มทะเบียน                        |
| <ul> <li>เรียบร้อย</li> <li>7.ข้อมูลการทำงาน</li> <li>เรียบร้อย</li> </ul>                                                   | กรุณากดปุ่มพิมพ์เอก                                                                                                    | าสารเพื่อนำไปมอบตัวนักศึกษา และใบระเบียนประวัตินักศี<br>นักศึกษาใหม่                                                                                                    | ี่กษา แล้วนำติดมาในวันรายงานตัวและขึ้เ                                                                                                    | มทะเบียน                        |
| เรียบร้อย<br>7.ข้อมูลการทำงาน<br>เรียบร้อย<br>8.อัมป์ชอด/พัมพ์มอกสาร                                                         | กรุณากดปุ่มพิมพ์เอก                                                                                                    | าสารเพื่อนำไปมอบตัวนักศึกษา และใบระเบียนประวัตินักศี<br>นักศึกษาใหม่                                                                                                    | iกษา แล้วนำติดมาในวันรายงานตัวและขึ้น                                                                                                    | มาะเบียน                        |
| <ul> <li>เรียบร้อย</li> <li>7 ข้อมูลการทำงาน</li> <li>เรียบร้อย</li> <li>8 อัพโหลด/พิมพ์เอกสาร<br/>เรียบร้อย</li> </ul>      | กรุณากดปุ่มพิมพ์เอร<br>กลับปนศัยชัญล                                                                                                    | าสารเพื่อนำไปมอบตัวนักศึกษา และใบระเบียนประวัตินักศึ<br>นักศึกษาใหม่<br>งันท์ก                                                                                                    | ี่กษา แล้วนำติดมาในวันรายงานตัวและขึ้น<br>พิมพ์บระบัยนประวัดนักศึกษา และ ใบนอนตัวเป้านั้นมั                                                                | มทะเบียน<br><mark>าศึกษา</mark> |
| <ul> <li>เรียบร้อย</li> <li>7.ข้อมูลการทำงาน</li> <li>เรียบร้อย</li> <li>8.อัพไหลด/พิมพ์เอกสาร<br/>เรียบร้อย</li> </ul>      | กรุณากดปุ่มพิมพ์เอก<br>กลับปนตันข้อมูล                                                                                                    | าสารเพื่อนำไปมอบตัวนักศึกษา และใบระเบียนประวัตินักศึ<br>นักศึกษาใหม่<br>บันท์ท                                                                                                    | ี่กษา แล้วน้ำติดมาในวันรายงานตัวและขึ้น<br>พิมพ์บระบียนประวัตินักศึกษา และ ใงบอบตัวเข้าป็นนั                                                               | มทะเบียน<br><sup>าศึกษา</sup>   |
| <ul> <li>เรียบร้อย</li> <li>7.ข้อมูลการทำงาน</li> <li>เรียบร้อย</li> <li>8.อัพไหลด/พิมพ์เอกสาร</li> <li>เรียบร้อย</li> </ul> | กรุณากดปุ่มพิมพ์เอก<br>กลับปแก้บข้อมูล<br>∨ต้อย่างเอกสารที่ถูกต้อง                                                                                                    | าสารเพื่อนำไปมอบตัวนักศึกษา และใบระเบียนประวัตินักศึ<br>นักศึกษาใหม่<br>นันท์ท                                                                                                    | ี่กษา แล้วน่ำติดมาในวันรายงานตัวและขึ้น<br>พิมพ์บระเบียนประวัตินักศึกษา และ ใงนอบตัวเข้าเป็นนัก                                                            | มทะเบียน<br><sup>าศักษา</sup>   |
| <ul> <li>เรียบร้อย</li> <li>7.ข้อมูลการทำงาน</li> <li>เรียบร้อย</li> <li>8.อัพโหลด/พิมพ์เอกสาร<br/>เรียบร้อย</li> </ul>      | กรุณากดปุ่มพิมพ์เอก<br>กลับบนกับช่อมูล<br>∨ด้วอย่างเอกสารที่ถูกต้อง<br>รหัสเอกสาร                                                                                              | กสารเพื่อนำไปมอบตัวนักศึกษา และใบระเบียนประวัตินักศึ<br>นักศึกษาใหม่<br>บันทีก<br>ยังเอกสาร                                                                                                    | กษา แล้วนำติดมาในวันรายงานตัวและขึ้น<br>พิษพ์ใบระเบียบประวัดนักศึกษา และ ใบบอบตัวเข้าเป็นมี<br>เอกสารตัวอย่าง                                              | มทะเบียน<br><sup>าศึกษา</sup>   |
| <ul> <li>เรียบร้อย</li> <li>7.ข้อมูลการทำงาน</li> <li>เรียบร้อย</li> <li>8.อัพไหลด/พิมพ์เอกสาร<br/>เรียบร้อย</li> </ul>      | กรุณากดปุ่มพิมพ์เอร<br>กลับปนกันข้อมูล<br>✓ด้วอย่างเอกสารที่ถูกด้อง<br>ระหัลเอกสาร<br>ดา                                                                                       | กสารเพื่อนำไปมอบตัวนักคึกษา และใบระเบียนประวัตินักคึ<br>นักศึกษาใหม่<br>บันทีท<br>ร้อเอกสาร<br>สำเนาทะเบียนบ้าน                                                                                                    | กษา แล้วนำติดมาในวันรายงานตัวและขึ้น<br>พบพับระเบียบประวัดนิทศึกษา และ ใบนอบตัวเข้าเป็นปัก<br>เอกสารด้อย่าง                                                | มทะเบียน<br>าศึกษา              |
| <ul> <li>เรียบร้อย</li> <li>7.น้อมูลการทำงาน</li> <li>เรียบร้อย</li> <li>8.อัพโหลด/พิมพ์เอกสาร<br/>เรียบร้อย</li> </ul>      | กรุณากดปุ่มพิมพ์เอร<br>กลับในเกียง้อนูล<br><a href="https://www.enarchigedou-&lt;br&gt;sitaionans">www.enarchigedou-<br/>sitaionans</a><br>01<br>02                            | กสารเพื่อนำใปมอบตัวนักศึกษา และใบระเบียนประวัตินักศึ<br>นักศึกษาใหม่<br>บันท์ท<br>                                                                                                    | ່ຳຄປາ ແລ້ວນຳຕິດມາໃนວັนรายงานตัวและขึ้ม<br>พิมพ์มระเบียนประวัดนักศึกษา ແละ ໃນນອບຕົວເບົາເປັນມັ<br>ເອກສາຣດ້ວຍຢ່າງ<br>[]]]<br>[]]]]]]]]]]]]]]]]]]]]]]]]]]]]]]] | มทะเบียน<br>าศึกษา              |
| <ul> <li>เรียบร้อย</li> <li>7.น้อมูลการทำงาน</li> <li>เรียบร้อย</li> <li>8.อัพไหลด/พิมพ์เอกสาร<br/>เรียบร้อย</li> </ul>      | กรุณากดปุ่มพิมพ์เอก<br>กลับบนกับข้อมูล<br>✓tbothงเอกสารที่ถูกต่อง<br>ระหัสเอกสาร<br>01<br>02<br>03                                                                             | าสารเพื่อนำใปมอบตัวนักศึกษา และใบระเบียนประวัตินักศึ<br>นักศึกษาใหม่<br>บันท์ท<br>งันท์ท<br>ร่อเอกสาร<br>สำเนาทะเบียนบ้าน<br>สำเนาทะเบียนบ้าน<br>สำเนาบัตรประชายน/สำเนาPassport<br>สำเนาบัตรประชายน/สำเนาPassport                           | รักษา แล้วน่ำติดมาในวันรายงานตัวและขึ้น<br>พิมพ์บระเบียนประวัดนักคึกษา และ ใบบอบดัวเข้าเป็นนั<br>เอกสารด้วยย่าง<br>เอกสารด้วยย่าง<br>เอก                   | มทะเบียน                        |
| <ul> <li>เรียบร้อย</li> <li>7. ข้อมูลการทำงาน</li> <li>เรียบร้อย</li> <li>8. อัพไหลด/พิมพ์เอกสาร<br/>เรียบร้อย</li> </ul>    | กรุณากดปุ่มพิมพ์เอก<br>กลับปนกับข้อมูล<br>✓ด้วอย่างเอกสารที่ถูกด้อง<br>                                                                                                    | าสารเพื่อนำไปมอบตัวนักศึกษา และใบระเบียนประวัตินักศึ<br>นักศึกษาใหม่<br>ขันโท<br>ขันโท<br>ข้อเอกสาร<br>สำเนานัตรประชาชน/สำเนาPassport<br>สำเนานิตรประชาชน/สำเนาPassport<br>สำเนานิตรประชาชน/สำเนาPassport<br>สำเนานิตรประชาชน/สำเนาPassport | รักษา แล้วนำติดมาในวันรายงานตัวและขึ้น<br>พิมพ์บระเบียบประวัดบักศึกษา และ ใบบอบดัวเข้าเป็นมั<br>เอกสารด้วอย่าง<br>ตัวอย่างเอกสาร                           | มทะเบียน                        |
| <ul> <li>เรียบร้อย</li> <li>7.น้อมูลการทำงาน</li> <li>เรียบร้อย</li> <li>8.อัพไหลด/พิมพ์เอกสาร</li> <li>เรียบร้อย</li> </ul> | กรุณากดปุ่มพิมพ์เอก<br>กลับปนกับข่อมูล<br>✓ตัวอย่างเอกสารที่ถูกต้อง<br>✓ตัวอย่างเอกสารที่ถูกต้อง<br>ดา<br>ดา<br>ดา<br>ดา<br>ดา<br>ดา<br>ดา<br>ดา<br>ดา<br>ดา<br>ดา<br>ดา<br>ดา | าสารเพื่อนำไปมอบตัวนักศึกษา และใบระเบียนประวัตินักศึ<br>นักศึกษาใหม่<br>เขศก<br>งินทีก<br>สำนาทะเบียนบ้าน<br>สำนาทบัตรประชายม/สำนาPassport<br>สำนาทบรายงานผลกรากรศึกษา<br>สำนาทบบร่ยช่อนคลาด (ถ้าช์)                                        | รักษา แล้วนำติดมาในวันรายงานตัวและขึ้น<br>พิษพ์ใมระเบียบประวัดปักศึกษา และ ในของตัวเข้าเป็นมัก<br>เอกสารตัวอย่าง<br>ตัวอย่างเอกสาร                         | มทะเบียน                        |

#### 18.1 ตัวอย่างสำเนาบัตรประชาชน

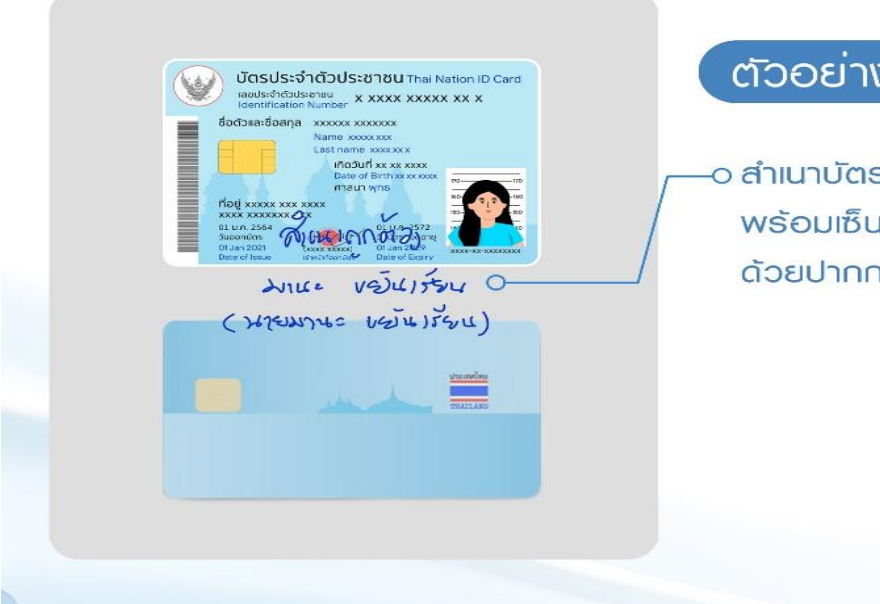

# ຕັວວຍ່ານสຳເนາບັຕຣປຣະชาชน

 ๑ ลำเนาบัตธประชาชนทั้งด้านหน้าและด้านหลัง
 พร้อมเซ็นรับรองสำเนาถูกต้อง <u>ลงชื่อเจ้าของบัตร</u> ด้วยปากกาสีน้ำเงิน

#### 18.2 ตัวอย่างสำเนาทะเบียนบ้าน

| เลขที่ธศัสประจำบ้าน หมงดมงดมงดมงดม                                                                                                    | diŭncitiau xxxxxxxxxxxxxxxxxxxxxxxxxxxxxxxxxxxx                                                                                                    |
|----------------------------------------------------------------------------------------------------|----------------------------------------------------------------------------------------------------|
| sternsnäqü χοκοοκοοκοκ<br>χοροκοκο κοροκοκοκ                                                                                                    | XXXXXXXXXXXXXXXXXXXXXXXXXXXXXXXXXXXXXX                                                                                                    |
| ชื่อหมูมาน xxxxxxxxxxxxxxxx                                                                                                    |                                                                                                    |
| Jsะเทกบ้าน xxxxxxxxxxxxxxxx                                                                                                    |                                                                                                    |
| วันเดือนปีที่กำหนดน้ำแเลขที่ จะxxxxxxx                                                                                                    | adux                                                                                                    |
|                                                                                                    | 0, ลอซีอ 🗸 XXXXXXXXXXXX มายกะเบียน                                                                                                    |
| 9                                                                                                    | สายารายาร์ เป็นการ์ เป็นการ์ เป็นการ์ เป็นการ์ เป็นการ์ เป็นการ์ เป็นการ์ เป็นการ์ เป็นการ์ เป็นการ์ เป็นการ์ เ                                               |
|                                                                                                    |                                                                                                    |
|                                                                                                    |                                                                                                    |
|                                                                                                    | Sub O                                                                                                    |
| ىر                                                                                                    | 142 VEJUISSU 0                                                                                                    |
|                                                                                                    | 142 VEJUJ554 0                                                                                                    |
| ເຍກ໌ ຣศสມ(ເຈົ້ານັ) <b>4 7ເ</b><br>ອ ເກຍ XXXXXXXXX XXXXXXXXXXXXXXXXXXXXXXXXX                                                                                                    | นะ หร้านไร้ระน<br>มานสระองสมสมัยไร้ระน) เอสที่ 1<br>สญหาสี xxxx                                                                                               |
| มอยท์ รศัสประชาวิศาส<br>อ เมษณ มวองขององ มวองขององ<br>องศัสประชาสัมประชาชม x-xooxx-xuoxx                                                                                                    | านะ voiu)ร์ราน<br>มานะฉางอย่างไม่ไว้ราน) เอสไ 1<br>สญสาช 2000<br>xx-x amuniu/x0000xx / inaido xx/xx(200x                                                      |
| มเอสก์ รศัสนิสามาร์<br>อาเมน xxxxxxxxx xxxxxxxxx<br>อเมน xxxxxxxxxxxxxxxxxxxxxxxxxxxxxxxxxxxx                                                                                                    | านะ งอันเรราน<br>มานธิรรรณชัญชิงไขรัฐน) เลขที่ 1<br>สัญลาสิจรรณ<br>สร-ร สถาบกาพ รรรรรรรณจากลเมื่อ ระประปรรร<br>สัญภาสิจรรณ                                    |
| เลมท์ รศัสนโตร้างไฟไฟ<br>6 เมม วองอองออง เองอองอององ<br>เคริประทัศอัประสาย x-xoxx-xoxxx-<br>ราญได้ทำเนิด ล้อ เกร วององ xoxxxx<br>ตญได้ทำเนิด ล้อ เกร วององ xoxxxx<br>ตญได้ทำเนิด ล้อ เกร วององ xoxxxx                                                                                                    | านะ หรับไว้รัฐน<br>มานขณะของไม่สม่อนไว้รัฐน) เลยที่ 1<br>สัญลาส์ soox<br>หระห สถานกาพ xooxxxx เกิดเชื่อ หร่างมางจง<br>สัญลาลี xoox<br>สัญลาลี xoox            |
| งงาน<br>รายเป็นสาย<br>เกมาะราย<br>เสาประสายในประสาย<br>เราณู้ให้ทำเมือ ซึ่ง บาย รวงวง<br>เราณู้ให้ทำเมือ ซึ่ง บาย รวงวง<br>เราณู้ให้ทำเมือ ซึ่ง บาย รวงวง<br>เรางระงง<br>เรางระงง<br>เรางระงง                                                                                                    | านะ Vรับนาร์รน (<br>มานะเงองขับรปอนาร์รน) เลสก่า<br>สัญลาส์ xx/xx(xxxx<br>สัญมาสี xxxx<br>สัญมาสี xxxx<br>เสียมส์ xxxx                                        |
| ບູດ<br>ເອລະອາດານ<br>ເອລະອາດອາດສະນະ<br>ເອລະອາດອາດສະມານ<br>ເອລະອາດສະນານ<br>ເອລະອາດສະນານ<br>ເອລະອາດສະນານ<br>ເອລະອາດສະນານ<br>ເອລະອາດສະນານ<br>ເອລະອາດສະນານ<br>ເອລະອາດອາດ                                                                                                    | าน เ                                                                                                    |
| ບບ<br>ຍເສດ<br>ເດຍ ແມ່ນ<br>ເດຍ ແມ່ນ<br>ເດຍ ແ | านะ งอันไว้รังน<br>มานระงอบเราไป ไว้บน) เลลที่ 1<br>เลกสาช รออน<br>สัญชาติ รออน<br>สัญชาติ รออน<br>สัญชาติ รออน<br>สัญชาติ รออน<br>สัญชาติ รออน<br>เมษตะเบียน |

# ์ตัวอย่างสำเนาทะเบียนบ้าน

—o สำเนาทะเบียนบ้านทั้ง 2 ด้านหน้าพร้อม เซ็นรับรองสำเนาถูกต้อง <u>ลงเรื่อเจ้าของเอกสาร</u> ด้วยปากกาสีน้ำเงิน

# 18.3 ตัวอย่างสำเนาวุฒิการศึกษา

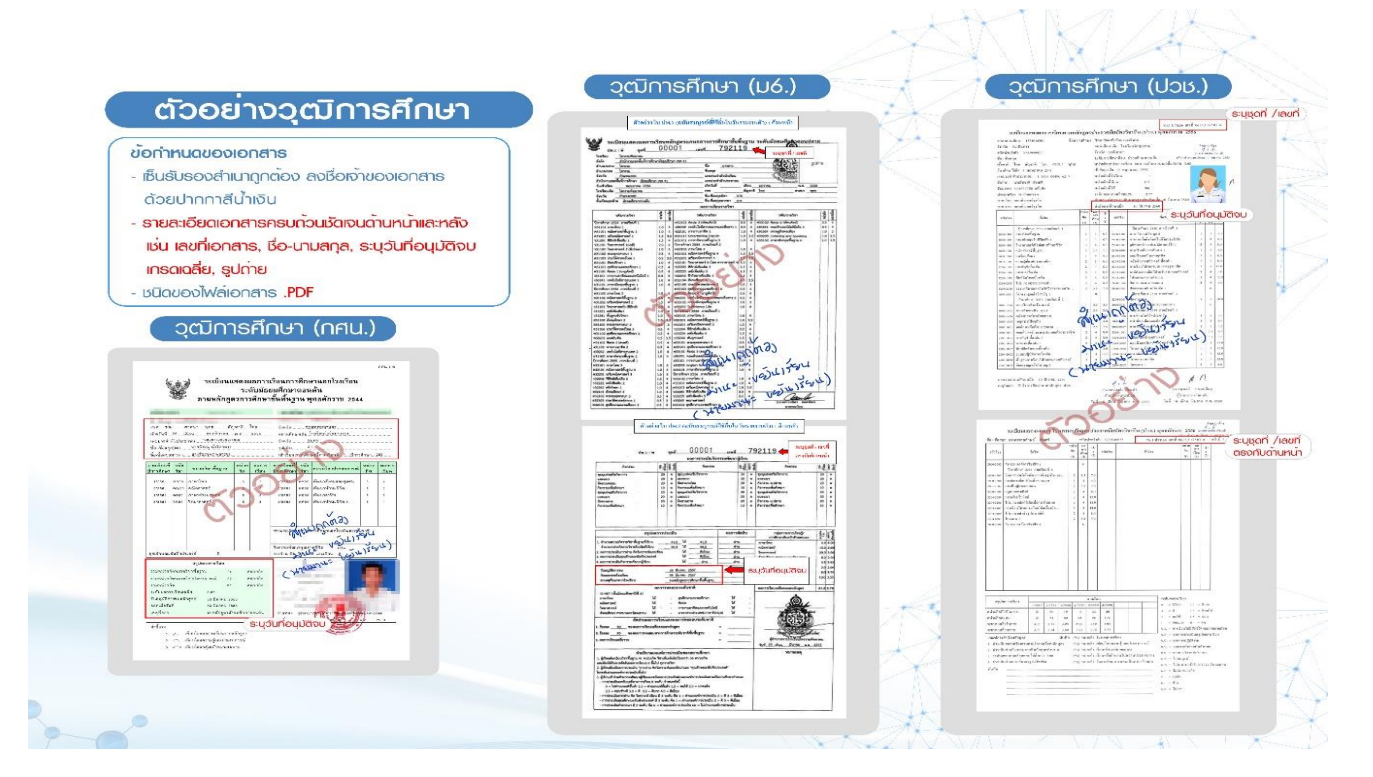

# 18.4 ตัวอย่างรูปถ่ายชุดนักศึกษามหาวิทยาลัย (ภาคปกติ)

| มักศึกษาชาย                                                                                                    | 2.50 cm |
|----------------------------------------------------------------------------------------------------|---------|
| <ul> <li>ฐปถ่ายภาพสี หน้าตรง แต่งกายด้วยเครื่องแบบมหาวิทยาลัยฯ<br/>ไม่สวมหมวก ไม่สวมแว่น</li> <li>นักศึกษาชาย ต้องมีเข็มตรามหาวิทยาลัยหนีบตรงเนคไท<br/>บริเวณหน้าอก</li> <li>นักศึกษาชาย ควรปรับทรงพมให้เรียบร้อย และไม่มีหนวดเครา</li> <li>ขนาดไฟล์ภาพขนาด 1 นิ้ว 2.5x3.25 cm. พื้นหลังสีน้ำเงิน<br/>ชนิดไฟล์ภาพ .jpg .png</li> </ul> | 3.25 m  |
| <u>์</u><br>เกศึกษาหญิง                                                                                                    | 2.50 cm |
| <ul> <li>รูปถ่ายภาพสี หน้าตรง แต่งกายด้วยเครื่องแบบมหาวิทยาลัยฯ<br/>ไม่สวมหมวก ไม่สวมแว่น</li> <li>นักศึกษาหญิง ติดกระดุม ตุ้งติ้ง และเข็มตรามหาวิทยาลัยที่เสื้อ<br/>บริเวณอกด้านซ้าย และจัดทรงพมให้เรียบร้อย</li> <li>ขนาดไฟส์ภาพขนาด 1 นิ้ว 2.5x3.25 cm. พื้นหลังสีน้ำเงิน<br/>ชนิดไฟส์ภาพ .jpg .png</li> </ul>                      | 3.25 m  |
| ักษาหญิงมุสลิม                                                                                                    | 2.50 cm |
| <ul> <li>รูปถ่ายภาพสี หน้าตรง แต่งกายด้วยเครื่องแบบมหาวิทยาลัยฯ<br/>ไม่สวมหมวก ไม่สวมแว่น</li> <li>นักศึกษามุสลิมหญิง ติดกระดุม เข็มตรามหาวิทยาลัยที่เสื้อ<br/>บริเวณอกด้านซ้าย หากสวมพ้าคลุมศีรษะให้ใช้สีขาว และไม่มีสวดลาย</li> <li>ขนาดไฟส์ภาพขนาด 1 นิ้ว 2.5x3.25 cm. พื้นหลังสีน้ำเงิน<br/>ชนิดไฟส์ภาพ .jpg .png</li> </ul>       | 3.25 cm |

#### นักศึกษาตรวจสอบสถานะการรายงานตัวและดาวน์โหลดแบบฟอร์มการชำระเงินค่าธรรมเนียมการศึกษา ผ่านทางเว็บไซต์ https://admission.ssru.ac.th/

(กรณีไม่ขึ้นแบบฟอร์มใบแจ้งการซำระเงินต้องดำเนินการตรวจสอบสถานะของการกรอกประวัตินักศึกษาใหม่ หรือการแนบเอกสารหลักฐานการรายงานตัว)

ขั้นตอนการตรวจสอบสถานะการรายงานตัวนักศึกษาใหม่ ผ่านทางเว็บไซต์ https://admission.ssru.ac.th/

1. เข้าสู่ระบบ "**เลขบัตรประชาชน"** และ "**วัน-เดือน-ปีเกิด (เช่น 01-01-2564)"** <u>กรณีนักศึกษา</u>

<u>ต่างชาติกรอกข้อมูล</u> "เลขหนังสือเดินทาง" และ "วัน-เดือน-ปีเกิด (เช่น 01-01-2564)" คลิก "ตกลง"

| เข้าสู่ระบบ                                                                                                    |
|----------------------------------------------------------------------------------------------------|
| เลขบัตรประชาชน<br>X-XXXX-XXXX-XX-X<br>เช่น 3-1021-01251-36-4 (กรอกเฉพาะตัวเลขเท่านั้น)                                           |
| หรือ เลขหนังสือเดินทาง<br>เช่น AB423999                                                                                          |
| สำหรับชาวต่างชาติ หรือ ผู้ที่ไม่มีเล <sup>่</sup> ขบัตรประชาชน เท่านั้น<br>สำหรับ รอบที่ 1, 2, 5, ภาคพิเศษ, บัณฑิตศึกษา เท่านั้น |
| عَنِّاتِ اللَّهُ مَنْ اللَّهُ مَنْ اللَّهُ مَنْ اللَّهُ مَنْ اللَّهُ مَنْ اللَّهُ مَنْ اللَّهُ مَنْ اللَّهُ مُ<br>xx-xx-xxxx     |
| สำหรับ รอบที่ 3 (รับตรงร่วมกัน) หรือ 4 (Admission) เท่านั้น                                                                      |
| LUQS[InsAlwn]           XXX-XXX-XXXX                                                                                             |
| เช่น 081-123-4567 (กรอกเฉพาะตัวเลขเท่านั้น)<br>ตกลง เริ่มใหม่                                                                    |

2. การตรวจสอบสถานะการรายงานตัวนักศึกษาใหม่ (กรณีที่มีรหัสนักศึกษาแล้วนักศึกษาสามารถเข้า

ระบบดาวน์โหลดแบบฟอร์มการชำระเงินค่าธรรมเนียมการศึกษาผ่านทางเว็บไซต์ https://reg.ssru.ac.th/)

#### ดังภาพที่แสดง

| C 🖄 https://admission.ssru.ac.th/isqy07/applyExams                                                                                                    | ta 🛛 🚥 🔍 📕 🕼   ta G                                                                                                    |
|----------------------------------------------------------------------------------------------------|----------------------------------------------------------------------------------------------------|
| รายขะเอียกการสอบ (สอบขับกานกวิ)                                                                                                    | รายละเอียดการสอบเพิ่มเติม (สอบสัมภาษณ์):                                                                                                    |
| รับ-เวลาขอบ 50 03/05/2564 เวลา 08.00-1600 น.<br>สำนักนี้มือขอบ 14<br>ห้องขอบ สอยในทางนี้เห็นโทรศัพท์ Video Call และดู Portfolio .<br>หมายแหญ่ ผู้สมัตรศึกษาย้องเสรียมการแข่งบาทรสอบสัมาทางนี้ตามเอกสารรายละเอียดด้านล่าง และสอบคัดเลือกในวันที่ 3<br>พฤษภาคม พ.ศ. 2504<br>"ปรุดดาวนี้หลดและศึกษายั้นตอนการสอบสัมาทางนี้ให้ละเอียด <u>คลิกนี้น</u> ี่                                                                                                    | ผู้ที่มีชื่อสอยชั้นภาษณ์ เอกสารที่ต้องนั้นขในขั้นสอยชั้นภาษณ์<br>1 ใบสมักรถอบกัดเลือก พร้อมติดรูปตำชมบาก 1 นิ่ว (เอกสารหมายเลข 1)<br>2 หนังสือรับรองแลการเรียนจากโรงชรีมน (เอกสารหมายเลข 2)<br>3. ใบสร้อกระบิระเงิน และหลักฐานการทำระเงินท่าสมัครสอบกัดเลือก มหาวิทยาสัยรายที่ฏสวบสุนันกา (เอกสารหมายเลข 3)<br>4. สำเนาวุดิการศึกษา จำนวน 1 อบิบ<br>5. แฟ้นแสมเหลงาน Portfolio จำนวน 1 อบิบ |
| ผลการสอบ/สัมภาษณ์:                                                                                                    | ผลการสอบ/สัมภาษณ์เพิ่มเต็ม:                                                                                                    |
| ยินดีด้วยที่ส คุณ <mark>ฟัน</mark> การสอบสัมภาษณ์                                                                                                    | โปรดยันยันสักร์เป็วที่กมา<br>ยังได้ดิงค่าย หุ้น การลอบคัดเลือก<br>โปรดกำการยันยันสักร์เกิศเกาต์ไงไปได้ http://student.mytcas.com ภายในวันที่ 10 – 11 พฤษภาคม พ.ศ. 2564 ยิจะชั้น<br>มหาวิทยาลัยฯ ถือว่ากำนสละสักธิ์มการเข้าศึกษา                                                                                                    |
| ผลการยืนยัน TCAS:                                                                                                    | ผลการยืนยัน TCAS เพิ่มเติม                                                                                                    |
| ยันต์ป่วยห่ะเ กุณ <b>ยันยันสิกธ์ ารวรร แล้ว</b>                                                                                                    | ไปรดกรอกประวัตินักทึกบายนี้ เพื่อเป็วที่คนว่า<br>การบัตวินที่ 17/05/2564 – 24/07/2564<br>(เ <mark>ดลิกที่นี่</mark> เพื่อกรอบเรือในที่เกิดบายนี่)                                                                                                    |
| ประกาศผลผู้มีสิทธิ์เข้าศึกษา:                                                                                                    |                                                                                                    |
| <ol> <li>มอกราชของปังที่การนำปุญต้องกรุณาจึงกับคุณอการที่ยาดใต้ที่วิชไซต์ <u>https://www.socuto/ งางชันชับที่ 12 กรกฎาณ 2564) ดี</u><br/>- สำนาในราชงามผลการการที่การา<br/>เป็ญร้อมมีดับ<br/>Deemane <u>รสินชิมีที่กา</u>ม<br/>Pessword เลยเชื่องไรเว้า<br/>เป็นกับกระดิบปริณาณร์ชื่อต่าวใจปรังที่ที่การที่สุดภาพร้องกับสินชันที่คณะวิทยาลัยวายของรุนย์การที่กมาทำหนด<br/>•• ปกที่กามระดิบปริณาณร์ชื่อต่าวใจปรังที่ที่การได้ที่ระบาทรารุงกพ สาขามหาวิทยาลัยรายที่ดูรวมมุ่งมา<br/>•• ปกที่กามระดิบปริณาณร์ชื่อต่าวใจปรังที่ที่การได้ที่ระบาทรารุงกพ สาขามหาวิทยาลัยรายที่ดูรวมมุ่งมา<br/>•• ปกที่กามระดิบปริณาณร์ชื่อต่าวใจประทิงที่การได้ที่ระบาทรารุงกพ สาขามหาวิทยาลัยรายที่ดูรวมมุ่งมา<br/>•• ปกที่กามระดิบปริณาณร์ชื่อต่าวใจประทิงที่การได้ที่ระบาทรารุงกพ วิทยายตายคมรูบ<br/>กรุณามารายงามต่านไปในวันที่ 01/06/2564 - 10/06/2564 (ผู้มีสินชื่มที่ทางกุณการการรายงามตัวตามตัวแล้วอง</li> </ol>                                                                                                    | ođ                                                                                                    |
|                                                                                                    |                                                                                                    |
| ประกาศผลผู้มีสิทธิ์เข้าศึกษา:                                                                                                    |                                                                                                    |
| <ul> <li>ตรวจสอบสถานะการรายงานตัวนักศึกษาใหม่</li> <li>รหัสมัทศึกษาของท่าน คือ <u>6412109042</u></li> <li>เป็กศึกษาของท่าน คือ <u>6412109042</u></li> <li>เป้กศึกษาของท่าน คือ <u>6412109042</u></li> <li>เป้กศึกษาของท่าน คือ <u>6412109042</u></li> <li>เป้กศึกษาของที่มี คือ เป็นที่ 12 กรกฎาคม 2564) ดังนี้</li> <li>เป็นรู้ระบบใดยับเป็นก็จากรารกรศึกษา</li> <li>เป็นรู้ระบบใดยับเป็นก็จากรารกรศึกษา</li> <li>เป็นรู้ระบบใดยับเป็นที่มีการสามารถรับเดียนการรายงามตัวนักศึกษาใหม่ได้ที่เว็บไซต์ <u>https://regissru.ac.th/</u></li> <li>เกิดสารของมีกศึกษาในกูกต้องกรุณาอิพโหลดเอกสารที่ขาดได้ที่เว็บไซต์ <u>https://regissru.ac.th/</u></li> <li>เกิดสารของมีกศึกษาในกูกต้องกรุณาอิพโหลดเอกสารที่ขาดได้ที่เว็บไซต์ <u>https://regissru.ac.th/</u></li> <li>เป็นสู้ระบบโดยั</li> <li>เป็นสู้ระบบโดย</li> <li>เป็นสูงแบบโดย</li> <li>เป็นสูงแบบโดย</li>     &lt;</ul> |                                                                                                    |

ขั้นตอนการดาวน์โหลดใบแจ้งการชำระเงินค่ารายงานตัวนักศึกษาใหม่

1. เข้าที่เว็บไซต์ https://admission.ssru.ac.th/ เข้าสู่ระบบ "เลขบัตรประชาชน" และ "วัน-เดือน-ปีเกิด (เช่น 01-01-2564)" กรณีนักศึกษาต่างชาติกรอกข้อมูล "เลขหนังสือเดินทาง" และ "วัน-เดือน-ปีเกิด (เช่น 01-01-2564)" คลิก "ตกลง" ดังภาพที่แสดง

| เข้าสู่ระบบ                                                   |      |           |  |  |
|---------------------------------------------------------------|------|-----------|--|--|
| เลขบัตรประชาชน                                                |      |           |  |  |
| X-XXX-XXXX-XX-X                                               |      |           |  |  |
| เช่น 3-1021-01251-36-4 (กรอกเฉพาะตัวเลขเท่านั้น)              |      |           |  |  |
| หรือ เลขหนังสือเดินทาง                                        |      |           |  |  |
| เช่น AB423999                                                 |      |           |  |  |
| สำหรับชาวต่างชาติ หรือ ผู้ที่ไม่มีเลขบัตรประชาชน เท่านั้น     |      |           |  |  |
| สำหรับ รอบที่ 1, 2, 5, ภาคพิเศษ, บัณฑิตศึกษา เท่านั้น         |      |           |  |  |
| วัน-เดือน-ปีเกิด (เช่น 01-01-2564)                            |      |           |  |  |
| XX-XX-XXXX                                                    |      |           |  |  |
| สำหรับ รอบที่ 3 (รับตรงร่วมกัน) หรือ 4 (Admission) เท่านั้น   |      |           |  |  |
| เบอร์โทรศัพท์                                                 |      |           |  |  |
| XXX-XXX-XXXX                                                  |      |           |  |  |
| ์ เช่น 081-123-4567 (กรอกเฉพาะตัวเลขเท่านั้น)                 | ตกลง | เริ่มใหม่ |  |  |
| ี XXX-XXX-XXXX<br>เช่น 081-123-4567 (กรอกเฉพาะตัวเลขเท่านั้น) | ตกลง | เริ่มใหม่ |  |  |

2. หลังจาก คลิก "ตกลง" หน้าจอปรากฏดังภาพ เลือกเมนู "รับสมัคร" เลื่อนเมนูด้านล่าง "ตรวจสอบสถานะการรายงานตัวนักศึกษาใหม่" ดังภาพที่แสดง

| TH     ผู้เป็นที่       Image: Image: | ผ่ายรับเข้าศึกษา กองบริการการศึกษา<br>มหาวิทยาลัยราชภัฏสวนสุนันทา<br>อวมสุนันทา<br>เศกษณะ University |                          |                           |                                    |  |
|----------------------------------------------------------------------------------------------------|----------------------------------------------------------------------------------------------------|--------------------------|---------------------------|------------------------------------|--|
| สองแขลง         ของแขลง         รมอง         ของแขลง         สองแขลง           อางารกลาง         สองแขลง         รรรถาง         สองแขลง         สองแขลง           อางารกลาง         สองแขลง         สองแขลง         สองแขลง         สองแขลง           อางารกลาง         สองแขลง         สองแขลง         สองแขลง         สองแขลง           อางารกลาง         สองแขลง         สองแขลง         สองแขลง         สองแขลง           อางารกลาง         สองประการกลาง         สองแขลง         สองแขลง         สองแขลง                                                                                                    |                                                                                                    |                          |                           |                                    |  |
|                                                                                                    | Research                                                                                             | อันดับ<br>1<br>ของราชภัฏ | อันดับ<br>12<br>ของประเทศ | <sup>อันดับ</sup><br>440<br>ของโลก |  |
| <sup>οτ</sup> ατον <sup>οτ</sup> ατον <sup>οτ</sup> ατον<br>1 26 829                                                                                                    | Innovation                                                                                           | อันดับ<br>ของราชภัฏ      | อันดับ<br>25<br>ของประเทศ | อันดับ<br>547<br>ของโลก            |  |
| ของราชภัฏ ของประเทศ ของโลก                                                                                                    | Societal                                                                                             | อันดับ<br>ของราชภัฏ      | อันดับ<br>12<br>ของประเทศ | อันดับ<br>245<br>ของโลก            |  |

ประกาศผลผัมีสิทธิ์เข้าศึกษา:

- ตรวจสอบสถานะการรายงานตัวนักศึกษาใหม่
- รหัสนักศึกษาของท่าน คือ <u>64127353014</u>
- นักศึกษาดาวน์ใหลดใบแจ้งการชำระเงินค่าธรรมเนียมการรายงานด้วนักศึกษาใหม่ได้ที่ มุขยวานของหน้าจอ หรือ เว็นไซต์ <u>https://reg.sru.ac.th/</u>
   เอกสารของนักศึกษาไม่ถูกต้องกรุณาอัพไหลดเอกสารที่ขาดได้ที่เว็บไซต์ <u>https://reg.sru.ac.th/</u> (ภายในวันที่) 12 กรกฎาคม 2564) ดังนี้
- สำนาณรายงานผลการศึกษา
- เข้าสู่ระบบบริการนักศึกษาโดยใช้
- Username : <u>รหัสนักศึกษา</u> Password : <u>เลขบัตรประจำตัวประชาชน</u>
- \*\* นักศึกษาระดับปริณณาตรีสามารถรับบัตรนักศึกษาชั่วคราวได้ในวันเปิดภาคเรียนที่คณะ/วิทยาลัย/วิทยาเขต/ศนย์การศึกษากำหนด
- \*\* มิทิศักประดับประเทศ แระค ขางเรืองบรณาศึกษาอิทธา อันแอมนั่งมากแรงขากแรงขากขาดอากอากอากอากอากอากอากอากอากอากอ \*\* นักศึกษาระดับปริณณาตรีสิ่งต่อทำบัตรนักศึกษาได้ที่ระการกรุงเกพ สาขามหาวิทยาลัยราชกัฎอวนมุนันทา \*\* นักศึกษาระดับปริณณาตรี สังกัดวิทยามตนครปฐม ติดต่อทำปัตรนักศึกษาได้ที่ระการกรุงเกพ วิทยามตนครปฐม กรอกประวัตินักศึกษาใหม่ และแบบเอกสารการราชงานด้วอนกี่ 15/06/2564 15/09/2564 (ผู้มีสิทธิ์เข้าศึกษาดูเอกสารการราชงานด้วยามด้านส่าง)

 หลังจากที่ "ตรวจสอบสถานะการรายงานตัวนักศึกษาใหม่" กรณีที่มีรหัสนักศึกษาสามารถกด ปุ่ม "พิมพ์ใบแจ้งการชำระเงินนักศึกษาใหม่"ดังภาพที่แสดง

| and data have                                                                                                    | พืบพัฒนิอาการปาระนักศึกษาใหม่                                                                                                    |  |  |
|----------------------------------------------------------------------------------------------------|----------------------------------------------------------------------------------------------------|--|--|
| taonyauns                                                                                                    | USERINSVAUNS:                                                                                                    |  |  |
| 643073530011                                                                                                    | การับสมัครนักศึกษา ระดับปริญญาตรี ภาคปกติ ประจำบิการศึกษา 2564 (spuñ 4 Direct Admission)                                                                                                    |  |  |
| รหัส-ชื่อสาขาวิชา:                                                                                                    | ระดับการศึกษา                                                                                                    |  |  |
| 7353 - การจัดการการค้า (การจัดการบวัตกรรมการศ้า)                                                                                                    | ปริญญาตรี                                                                                                    |  |  |
| ประเภทนักศึกษา                                                                                                    | คณะ/วิทยาลัย:                                                                                                    |  |  |
| ภาคปกติ                                                                                                    | วิทยาลัยนวัดกรรมและการจัดการ                                                                                                    |  |  |
| สถานที่ศึกษา/สูมย์                                                                                                    | วันที่สบัคร                                                                                                    |  |  |
| สวนสูปมาก                                                                                                    | 09/06/2564                                                                                                    |  |  |
| ก่าสมัคร                                                                                                    | สถานะการข่าระศาสนิคร วันที่ช่าระเงิน                                                                                                    |  |  |
| 350 บาท (สามร้อยห้าลิบบาทถ้วน)                                                                                                    | ยำระเงินค่าสมัครแล้ว 11/06/2564                                                                                                    |  |  |
| รายละเฉียดการสอบ (สอบสับภาษณ์)                                                                                                    | รายละเอียดการสอบเพิ่มเติม (สอบสันกาษณ์)                                                                                                    |  |  |
| ห้องสอบ เห็นแทงที่การที่เกลือกตามทุนสมบัติของเหาวิทยาลัยฯ<br>หมายหยู่ ผู้ได้มีกล่างมากที่การที่เกลือกตามทุนแบบใช้ของมาวิทยาลัยฯ และดำเนินการกรอกประวัตินักที่กะทำหน่งข้อมแบบอกการการ<br>รายพวดเป็ว สน้ำ 6 - 20 สุนายน พ.ศ. 2564 เกมันดี นี้กับได้ กับธร.74amission ระหมละ thV<br>"ไปโรดการป้างอยลงศึกษานี้แตรมการสอนในการหน้าใหม่เรือก <u>อซิกไร่</u>                                                                                                    | ที่ได้มีของอนในการณ์ เอกสารที่ต้องนำมาในวัฒชนในภาษณ์<br>1 บัตรประทั่งไปผู้แต่หลอดเข้าที่เกาะ และเกิดฐานการเข้าระเวินท่างมักรสอบกิดเลือก มหาวิทยาลัยรายที่สูงชนซุนินกา<br>2 สำนัญจากเริ่มที่ "ของมา สอบ<br>3 แต่ในสอบละงาน Pentole จำนวน 1 อยับ          |  |  |
| ผลการสอน/สัมภาษณ์                                                                                                    | ผลการสอบ/สัมภาษณ์เพิ่มเติม                                                                                                    |  |  |
| ยินรีด้วยค่ะ กุณ <u>หวัม</u> การสอบสัมภาษณ์                                                                                                    | โปรดยินชิมสิตใช้ไว้ไทย.<br>ยังได้รับค่า สูก (Bg) แตกที่การกัดเลือกตามศูญชิมนิต้องมหาวิทยาลัย<br>นักที่การทำในการกระหว่างวิติปีกที่การกิษในสมบันคลการการราชงานตัว กายในวันที่ 16 - 21 มิตุนายน พ.ศ. 2864 เกิดเกล้นตอบการ<br>ราชงานตัวตามทำหนดการดำแต่กง) |  |  |
| ผลการยินยัน TCAS:                                                                                                    | ผลการยืนยัน TCAS เพิ่มเติม:                                                                                                    |  |  |
| ชินร์ด้วยท่ะ ทุณ <b>ยินยันสิตธ์ TCAS แล้ว</b>                                                                                                    | bbonsauto:300nfestatu - Beložina<br>matučku Historizska - Bisorizska<br>r <u>adađi</u> efensautu:200nfestatu)                                                                                                    |  |  |
| ประกาศผลดีมีสิทธิ์เข้าศึกษา                                                                                                    |                                                                                                    |  |  |
| ของออมแสดงและของแต่งอินที่คนก้ายไป<br>งารสิมให้การกรรมที่เรื่อง (Constraint)<br>1. อภาคารกรรมที่เกิดร่าง (Constraint)<br>2. อกการของเป็นหางไปกูดอินการกรรมการสิมาร์ที่ได้ได้ได้ <u>Intest/Textsuration</u> ( <b>metuble</b> ) 12 กรกฎาคม 2564 (Gul<br>- สามารถรายและการที่เกา<br>ปฏิรัฐแนดสันรถโหนาได้อยี่<br>ปฏิรัฐแนดสันรถใหญ่ได้หมายใหญ่<br>ปฏิรัฐแนดสันรถใหญ่ได้เป็น<br>ปฏิรัฐแนดสันรถใหญ่ได้เป็น<br>ปฏิรัฐแนดสันรถใหญ่ได้เป็น<br>ปฏิรัฐแนดสันรถใหญ่ได้เป็น<br>ปฏิรัฐแนดสันรถใหญ่ได้เป็นเป็นสามารถไขที่เชิงไปการเรียง(สันการที่สุดเห็นขนะกันกรณะการเสียง(สันเทต) |                                                                                                    |  |  |
| ** มักศึกษาระดับปรีณณาตรีติดต่อทำบัตรมักศึกษาได้ที่ธมาการกรุงเทพ สาขามหาวิทยาสยรายกักสวนมุมันการทำเหน่น                                                                                                    |                                                                                                    |  |  |

# สถานะการรายงานตัวนักศึกษาใหม่

| ประกาศผลมุนิสิทธิ์เข้าศึกษา                                                                                                    |
|----------------------------------------------------------------------------------------------------|
| <u>กรวจสอบสถานะการรายงานตัวนักศึกษาใหม่</u>                                                                                                    |
| รหลังที่คุณของท่าน คือ <u>bolzzozou</u><br>1. นกศึกษาดาวนโหลดใบแจ้งการชำระเงินคำธรรมเนียมการรายงานตัวนักศึกษาใหม่ได้ที่ มุมขวาบนของหน้าจอ "พิมพ์ใบแจ้งการชำระเงินนักศึกษาใหม่" หรือ เว็บไซต์ <u>https://reg.ssru.ac.th/</u> |
| 2. เอกสารของนักศึกษาไปถูกต้องกรุณาอัพโหลดเอกสารที่ขาดได้ที่เว็บไซต์ <u>https://reg.ssru.ac.th/</u> <b>(ภายในวันที่) 10 กรกฎาคม 2566)</b> ดังนี้                                                                             |
| - สำเนาใบรายงานผลการศึกษา                                                                                                    |
| เข้าสุ่ระบบบริการนักศึกษาโดยใช้                                                                                                    |
| Username : <u>Střatinánun</u>                                                                                                    |
| Password : เลขบัตรประจำตัวประชาชน                                                                                                    |
| ** นักศึกษาระดับปริณณาตรีสามารถรับบัตรนักศึกษาชั่วคราวได้ในวันเปิดภาคเรียนที่คณะ/วิทยาลัย/วิทยาเขต/ศูนย์การศึกษากำหนด                                                                                                    |
| ** นักศึกษาระดับปริณณาตรีติดต่อกำบัตรนักศึกษาได้ที่ธนาคารกรุงเทพ สาขามหาวิทยาลัยราชภัฏสวนสูนันกา                                                                                                    |
| ** นักศึกษาระดับปริณณาตรี สังกัดวิทยาเขตนครปฐม ติดต่อทำบัตรนักศึกษาได้ที่ธมาคารกรุงเทพ วิทยาเขตนครปฐม                                                                                                    |
| กรอกประวัตินักศึกษาใหม่ และแนบเอกสารการรายงานตัววันที่ 01/02/2566 - 20/02/2566 ( <mark>ผู้ปลิทธิ์เข้าศึกษาดูเอกสารการรายงานตัวตามด้านล่าง)</mark>                                                                           |
|                                                                                                    |

 หลังจากคลิกเมนู "พิมพ์ใบแจ้งการชำระเงินนักศึกษาใหม่" หน้าจอจะปรากฏดังภาพ นักศึกษา พิมพ์ใบแจ้งการชำระเงินและดำเนินการชำระเงินภายในระยะเวลาที่มหาวิทยาลัยกำหนด

|                                                     | มหาวิทยาลัยราชภัฏสวนสุนันทา                                                                                                  |                               |                        |                                  | เอกสาร R.01                            |
|-----------------------------------------------------|----------------------------------------------------------------------------------------------------|-------------------------------|------------------------|----------------------------------|----------------------------------------|
|                                                     | ที่อยู่ 1 ถ. อู่ทองนอก เขตดุสิต กรุงเทพมหานคร 10300                                                                          | ใบแจ้งกา                      | รชำระเงิน              | នេ                               | ขที่ IVEN66100942                      |
|                                                     | <b>โทรศัพท์</b> 02-160-1023 โทรสาร 02-160-1010                                                                               |                               |                        | ภาค/ปีการศึก                     | <del>เษา</del> 1/2566                  |
|                                                     |                                                                                                    |                               |                        | (2                               | ้วบที่ 1 : สำหรับบักศึกษา/ผู้ทำระเงิน) |
| เลขประจำ                                            | เต้วนักศึกษา <b>(สายสาย</b> ) ชื่อ-สกล <b>(สา</b> ย                                                                          | v a v                         | 1                      | 15                               | เมทบักศึกษา ภาคปกติ                    |
| ~                                                   |                                                                                                    | ,                             |                        |                                  |                                        |
| หลกสูตร                                             | วิทยาศาสตรบัณฑ์ต สาขาวิชาเทคโนโลยสารสนเทย                                                                                    | ศ                             | ศูนยการศึกษา           | สวนสุนันทา                       |                                        |
| คณะ                                                 | วิทยาศาสตร์และเทคโนโลยี                                                                                                    |                               | ระดับการศึกษา          | ปริญญาตรี                        |                                        |
| สาขาวิชา                                            | เทคโนโลยีสารสนเทศ                                                                                                    |                               |                        | วันที่กำหนดชำระเงิน              | 20 กุมภาพันธ์ 2566                     |
| đ                                                   | 50                                                                                                    | 1005                          |                        |                                  | 20210211321 (21022)                    |
| M                                                   | 31                                                                                                    | נווש                          |                        |                                  | งานวนเงน (บาท)                         |
| 1 -                                                 | คาลงทะเบียนเหมาจาย                                                                                                    |                               |                        |                                  | 20,850.00                              |
|                                                     |                                                                                                    |                               |                        |                                  |                                        |
|                                                     |                                                                                                    |                               |                        |                                  |                                        |
|                                                     |                                                                                                    |                               |                        |                                  |                                        |
|                                                     |                                                                                                    |                               |                        |                                  |                                        |
|                                                     |                                                                                                    |                               |                        |                                  |                                        |
|                                                     |                                                                                                    |                               |                        |                                  |                                        |
|                                                     | (สองหมื่นแปดร <sup>้</sup> อยห <sup>้</sup> า                                                                                | าสิบบาทถ <sup>้</sup> วน      | )                      |                                  | 20,850.00                              |
| <u>คำขึ้แจง</u>                                     |                                                                                                    |                               |                        |                                  |                                        |
| <ol> <li>1. ไปรดชาว</li> <li>2. กรณีมีกร</li> </ol> | ระเงินภายในวันที่ที่มหาวิทยาลัยกำหนด หากพนกำหนดจะถูกปรับดาม<br>มระเงินออบรายวิทางอังอากวันที่อิ้นฮอการเชิ้นออบธานปกิพินวิทาก | มระเบียบ<br>วร ให้มักสีกษานำใ | บแอ้งการทำระเงินถนับเ  | <br>au (an                       | ยบีลชื่อบักสึกษา/ย์ชำระเงิน)           |
| มาติดต่อ                                            | งานการเงิน เพื่อออกใบแจ้งขำระเงินฉบับใหม่                                                                                    | in chaining faite             | 0                      | (61)                             |                                        |
| 3. การลงท                                           | ะเบียนและใบเสร็จรับเงินจะสมบูรณ์เมื่อทางมหาวิทยาลัยราชภัฏสวนส                                                                | สุนันทาได้รับเงินคร           | บถ้วนเรียบร้อยแล้ว     |                                  | and Keep                               |
|                                                     |                                                                                                    |                               |                        |                                  | (ลายมือชื่อผูรับเงิน)                  |
| (หากเกินกำหนดก                                      | ารุณาพิมพ์ใบแจ้งขำระเงินใหม่จากระบบมาขำระเงินอีกครั้ง)                                                                       |                               |                        |                                  | วันที่พิมพ์ 07/02/2566 09:05:05        |
| มหาวิทยา                                            | ลัยราชภัภสวนสนันทา ใบแจ้งก                                                                                                   | าารชำระเงินผ่                 | านธนาคาร (Pav          | -In) .                           | (ส่วนที่ 2 : สำหรับธนาคาร)             |
|                                                     | и на на на на на на на на на на на на на                                                                                     |                               |                        | วันที (Date                      | )///                                   |
| ชื่อ                                                | ผูน้ำฝาก (Name)                                                                                                    |                               |                        | เบอร์โทรศัพท์ (Tel No            | )                                      |
| ชำระเงินผ่าน                                        | สาขาธนาคารเงิน                                                                                                    | เสดหรือบัตรเคร                | <sup>ติด</sup> VISA 🌑  | Company Code 98                  | 121                                    |
| 🗆 🖸                                                 | ธนาคารกสิกรไทยทุกสาขา 🔲 🌠 🔛 🚌                                                                                                | (SERVICE : 01)                | material               | Biller ID 09                     | 9400016072120                          |
| 🗌 ธนาคา                                             | เรอื่น ๆ ที่ใหบริการชำระเงินขามธนาคาร (Cross Bank) *                                                                         |                               |                        | รพัสอางอิง (Ref.1) 00            | 0000066122202011                       |
| 10 13 5641                                          |                                                                                                    |                               |                        | วันที่ครบกำหนดชำระ 20            | ) กุมภาพันธ์ 2566                      |
| หรือ ชำระเ                                          | ผ่านช่องทางอิเล็กทรอนิคส์ 🕂 👯 🖉 🌘                                                                                            | <u>) 🛛 🖯 </u>                 | b 🔛 🖷 ບວັ              | В                                |                                        |
| (ATN<br>615                                         | VInternet/Mobile Banking) * 🙀 🏭 🏠                                                                                            | N 🙆 🔯                         | 🗳 СІМВ 🌄               | cíti                             |                                        |
| * ท่านสามารถ                                        | ดรวจสอบรายชื่อธนาคารที่ไห้บริการชำระข้ามธนาคารได้จากเว็บไซต์ขอ                                                               | องธนาคารแห่งประเ              | เทศไทย ค่าธรรมเนียมเบี | นไปตามเงื่อนไขและข้อกำหนดแต่     | ละธนาคารผู้ให้บริการ                   |
| ยอดเงินสดน์                                         | ำฝากเข้าบัญชี (บาท)                                                                                                    |                               |                        |                                  |                                        |
| 20                                                  | ),850.00 / (สองหมื่นแปดร้อยห้าสิบบาทถ้วน)                                                                                    |                               |                        |                                  | ผู <b>้รับเงิน / Collecto</b> r        |
|                                                     |                                                                                                    |                               |                        |                                  |                                        |
|                                                     |                                                                                                    |                               | 100040004              |                                  | 10004220022226 2085000                 |
|                                                     | 2085000                                                                                                    | 22000                         | 109940001<br>* Ba      | rcode นี้ใช้สำหรับการชำระเงินที่ | เคาน์เตอร์เซอร์วิสเท่านั้น * 🔣 📷       |
|                                                     | 2003000                                                                                                    |                               |                        |                                  |                                        |